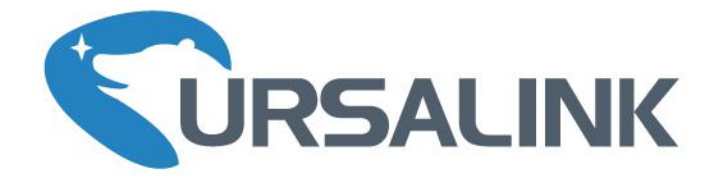

# **LoRaWAN Temperature & Humidity Sensor**

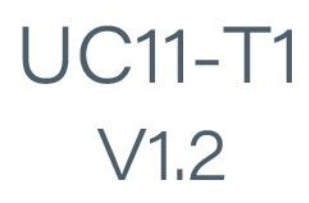

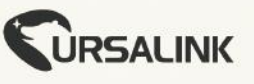

Temperature & Humidity

LoRaWAN

UC11-T1

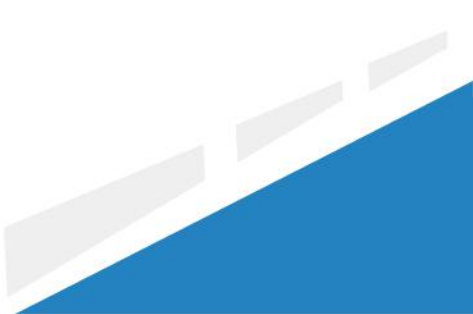

www.ursalink.com

#### Welcome

Thank you for choosing Ursalink UC11-T1.

This guide describes how to install the UC11-T1 and how to connect it to Ursalink Cloud. Once you complete the installation, refer to the Ursalink UC11-T1 User Guide for instructions on how to perform configurations on the device.

#### **Related Documents**

This Start Guide only explains the installation of Ursalink UC11-T1. For more functionality and advanced settings, please refer to the relevant documents as below.

| Document                     | Description                                                          |
|------------------------------|----------------------------------------------------------------------|
| Ursalink UC11-T1 Datasheet   | Datasheet for the Ursalink UC11-T1.                                  |
| Urgelink UC11 T1 User Cuide  | Users can refer to the guide for instruction on how to configure all |
| Orsallink OCII-TI Oser Guide | the settings.                                                        |

The related documents are available on Ursalink website: <u>http://www.ursalink.com</u>.

#### **Declaration of Conformity**

Ursalink UC11-T1 is in conformity with the essential requirements and other relevant provisions of the CE, FCC, and RoHS.

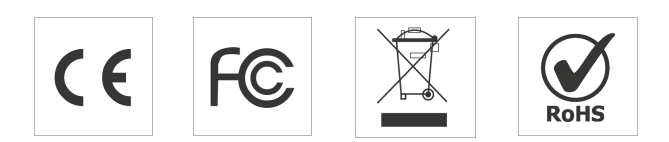

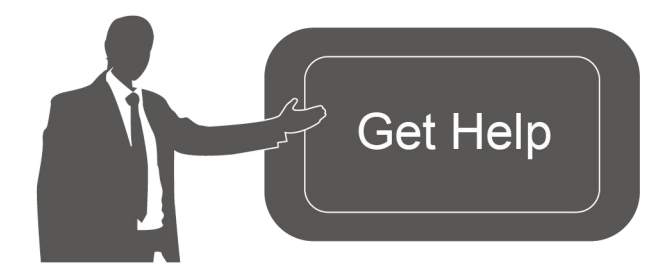

For assistance, please contact Ursalink technical support: Email: support@ursalink.com Tel: 86-592-5023060 Fax: 86-592-5023065

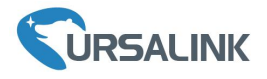

#### **1. Packing List**

Before you begin to install the UC11-T1, please check the package contents to verify that you have received the items below.

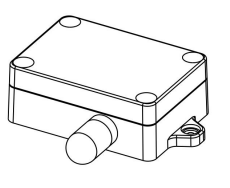

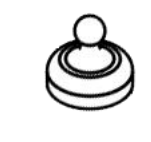

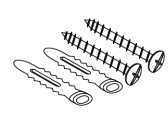

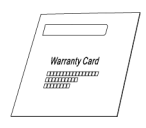

1 × UC11-T1 Device

1 × Magnet

Setscrews

1 × Warranty Card

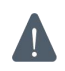

If any of the above items is missing or damaged, please contact your Ursalink sales representative.

2. Hardware Installation

#### 2.1 Turn ON/OFF UC11-T1

Place the magnet on the sign "U" to turn on/off UC11-T1. Power on: Beep for 2 seconds Power off: Beep for 6 seconds

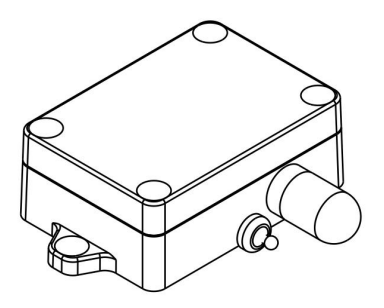

#### 2.2 USB Configuration

A. Remove the screw caps and unscrew the screws.

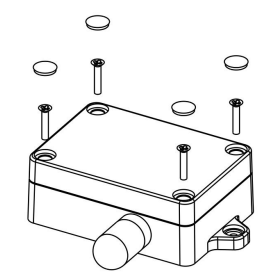

www.ursalink.com

B. Take off the roof cover.

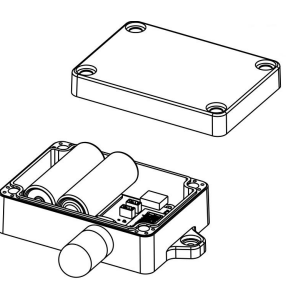

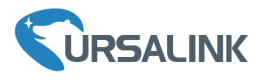

C. Connect UC11-T1 to Laptop with standard USB cable. Configure UC11-T1 via Ursalink Toolbox.

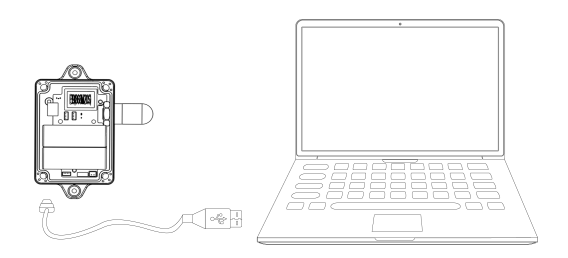

D. After configuration, put back the roof cover and screw the screws.

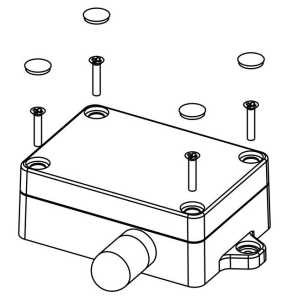

#### 2.3 Mount the UC11-T1

A. Use 2 pcs of flat head Phillips screws to fix the UC11-T1 onto the wall mounting.

B. Cover the screws with two screw caps.

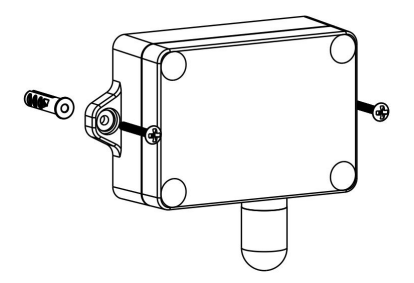

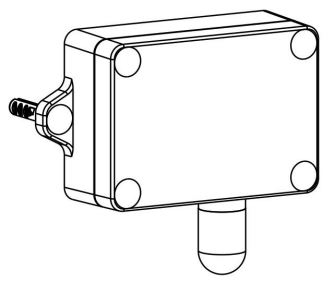

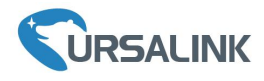

#### 3. Connect UC11-T1 to Ursalink Cloud

#### **3.1 Configure UC11 via Toolbox**

A. Connect PC and UC11-N1 directly via USB port as shown in Section 2.2.

B. Download Toolbox software from Ursalink website and open Toolbox.exe. Select correct Serial Port fill in the password to log in. (Default password: 123456)

Toolbox Download link: <a href="https://www.ursalink.com/en/software-download/">https://www.ursalink.com/en/software-download/</a>

| Ursalink ToolBox V5.3                                                      | Θ | $\otimes$ |
|----------------------------------------------------------------------------|---|-----------|
| Serial information >                                                       |   |           |
| Serial port COM4   Login password   Baud rate   115200   Parity bits  None |   |           |
| Stop bits 1                                                                |   |           |

C.Click "Status" to check the status of UC11-T1.

|                         | Ursalink ToolBox V5                                                                                              | .3                                                         |
|-------------------------|----------------------------------------------------------------------------------------------------|------------------------------------------------------------|
|                         | Status >                                                                                                    |                                                            |
| Status                  | Model:<br>Serial Number:<br>Partnumber:<br>Firmware Version:                                                     | UC11T1-EU868<br>641093063155<br>EU868-0080<br>01.18        |
| <b>((°))</b><br>LoRaWAN | Hardware Version:<br>Join Status:<br>RSSI/SNR:<br>Tempurature:<br>Humidity:<br>Battery:<br>Uplink Frame-counter: | V1.2<br>De-Activate<br>0/0<br>26.5°C<br>51.5%<br>100%<br>0 |
| <b>슬</b><br>Upgrade     | Downiink Frame-counter.                                                                                          | U                                                          |

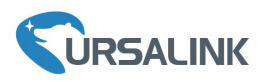

D. Click "LoRaWAN" to configure the related parameters and save configurations. The "Join type" must be OTAA if you connect UC11-T1 to Ursalink Cloud.

|              | Ursalink ToolBox V5.3              |                       | Θ | $\otimes$ |
|--------------|------------------------------------|-----------------------|---|-----------|
|              | LoRaWAN >                          |                       |   |           |
|              | Basic Channel                      |                       |   |           |
| Status       | Device EUI 24e                     | IG., STATUS           |   | -         |
|              | App EUI 24e                        | 1                     |   |           |
|              | Join Type OTA                      | A _                   |   |           |
|              | Application Key 4cm                | 5566450055 (20004093) |   |           |
| ((0))        | Reporting Interval 20              | min                   |   |           |
| LoRaWAN      | Regular Report Confirmed 🕜 🗌       |                       |   | _         |
|              | Alarm Report Confirmed 🕜 🗌         |                       |   |           |
|              | Temperature Intelligent Report 🧿 🗹 |                       |   |           |
|              | Temperature Alarm                  |                       |   |           |
| Ŷ            | Change Password                    |                       |   |           |
| E<br>Upgrade | Save                               |                       |   |           |
|              |                                    |                       |   |           |

Note: Default LoRaWAN parameters:

| Device EUI | 24E1+SN                          |
|------------|----------------------------------|
| APP EUI    | 24E1+24C0002A0001                |
| App Port   | 0x85                             |
| NetID      | 0x010203                         |
| DevAddr    | The last 8 digits of SN.         |
| АррКеу     | 5572404c696e6b4c6f52613230313823 |
| NwkSKey    | 5572404c696e6b4c6f52613230313823 |
| AppSKey    | 5572404c696e6b4c6f52613230313823 |

#### 3.2 Ursalink Gateway Configuration

A. Go to "Maintenance->Ping" and use ping tool to check gateway Internet connection.

| Status           | Î   | Ping                                   | Traceroute                                                                       | Qxdmlog                                                  |      |      |
|------------------|-----|----------------------------------------|----------------------------------------------------------------------------------|----------------------------------------------------------|------|------|
| Packet Forwarder | i i | IP Ping                                |                                                                                  |                                                          |      |      |
| Network Server   |     | Host<br>PING 8.8.                      | 8.8.8.8<br>8.8 (8.8.8.8): 56 data by                                             | tes                                                      | Ping | Stop |
| Network          | •   | 64 bytes f<br>64 bytes f<br>64 bytes f | rom 8.8.8.8: seq=0 ttl=5<br>rom 8.8.8.8: seq=1 ttl=5<br>rom 8.8.8.8: seq=3 ttl=5 | 1 time=49.849 ms<br>1 time=47.181 ms<br>1 time=50.006 ms |      |      |
| System           | •   | 8.8.8.8<br>4 packets<br>round-trip     | ping statistics<br>transmitted, 3 packets r<br>min/avg/max = 47.181/4            | eceived, 25% packet lo:<br>19.012/50.006 ms              | SS   |      |
| Maintenance      | -   |                                        |                                                                                  |                                                          |      |      |
| Tools            |     |                                        |                                                                                  |                                                          |      |      |

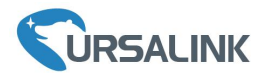

### B. Enable "Ursalink" type network server and "Ursalink Cloud" mode.

| Status           |   | General                   | Radios   | Advanced    | Custom   | Traffic        |               |
|------------------|---|---------------------------|----------|-------------|----------|----------------|---------------|
| Packet Forwarder |   | General Setting           |          |             |          |                |               |
| Network Server   |   | Gateway EUI<br>Gateway ID | 24E124I  |             |          |                |               |
| Network          | ۲ | Frequency-Sync            | Disabled |             | •        |                |               |
| System           | • | Multi-Destination         |          |             |          |                |               |
| Maintenance      | • |                           | D        | Enable      | Туре     | Server Address | Operatio<br>n |
| АРР              | • |                           | 0        | Enabled     | Ursalink | localhost      |               |
| Status           |   | Genera                    | i A      | pplications | Profiles | Device         | Packets       |
| Packet Forwarder |   | General                   | Setting  | _           |          |                |               |
| Network Server   |   | Enable<br>Ursalink        | Cloud    | ~           |          |                |               |
| Network          | > | NetID                     |          | 010203      |          | ]              |               |
|                  |   | Join Dela                 | ау       | 5           |          | sec            |               |
| System           |   | RX1 Dela                  | ау       | 1           |          | sec            |               |
| Maintenance      | • | Lease Tir                 | me       | 876000-0-0  |          | hh-mm-ss       |               |
|                  |   | Log Leve                  | el       | info        | Ŧ        |                |               |

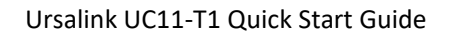

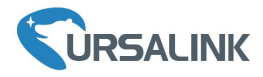

#### **3.3 Ursalink Cloud Configuration**

#### A. Register and log in Ursalink Cloud.

Ursalink Cloud URL: https://cloud.ursalink.com/login.html

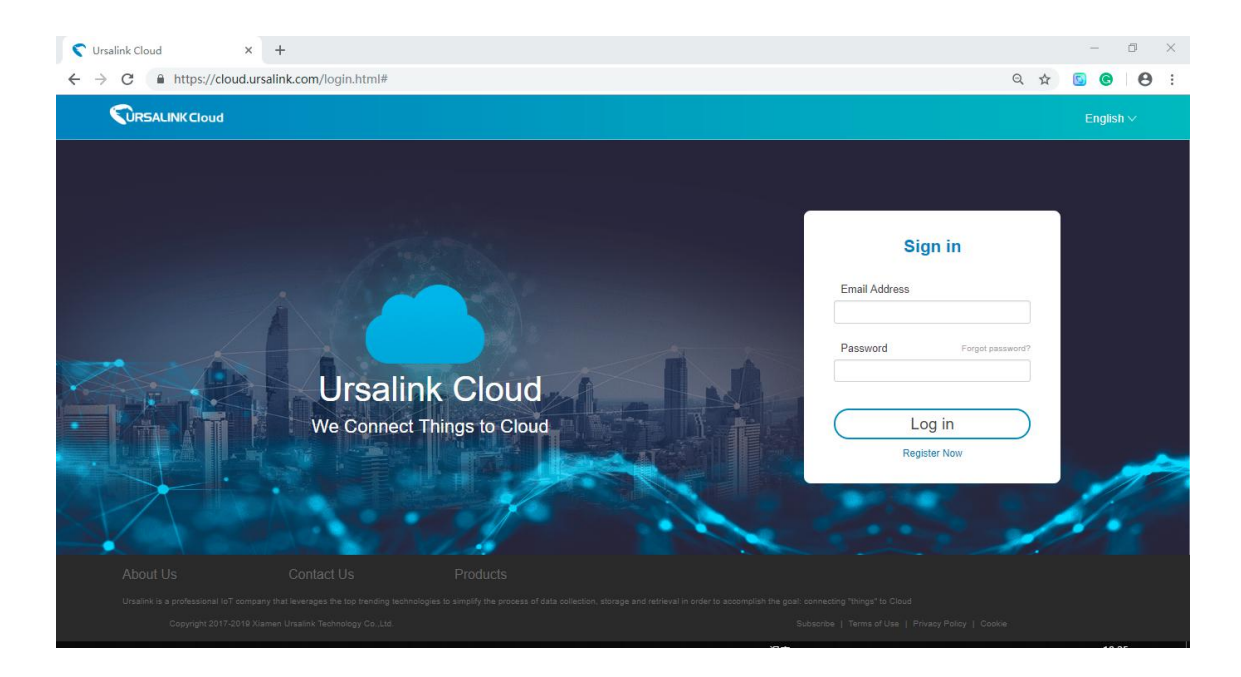

B. Go to "My Devices->Gateway" and click "Add" to add gateway to Ursalink Cloud via SN.

|               |     |          |         |                 |                               |                     |           | demo@ursalink.com | 2 • <b>•</b> |
|---------------|-----|----------|---------|-----------------|-------------------------------|---------------------|-----------|-------------------|--------------|
| Device        | Add | Delete   |         |                 |                               |                     |           | Search            | C Ⅲ•         |
| My Devices    |     |          |         |                 |                               |                     |           |                   |              |
| Gateway       | •   | Status 🖕 | Name \$ | Model 🔶         | Partnumber 🖕                  | Serial Number 👙     | version 🔶 | Update Time 💠     | Operation    |
| Device Groups |     |          |         |                 | No matching records to        | und                 |           |                   |              |
| Event Center  |     |          |         |                 |                               |                     |           |                   |              |
| Account       |     |          |         |                 |                               |                     |           |                   |              |
|               |     |          |         |                 |                               |                     |           |                   |              |
|               |     |          |         |                 | Add Device                    | ×                   |           |                   |              |
|               |     |          |         |                 |                               |                     |           |                   |              |
|               |     |          |         | SN              |                               | _                   |           |                   |              |
|               |     |          |         |                 |                               |                     |           |                   |              |
|               |     |          |         | Please enable U | rsalink Cloud mode on gateway | first.              |           |                   |              |
|               |     |          |         | Add             | Cancel                        | _                   |           |                   |              |
|               |     |          |         | _               | _                             | _                   |           |                   |              |
|               |     |          |         |                 |                               |                     |           |                   |              |
|               |     |          |         |                 |                               |                     |           |                   |              |
|               |     |          |         |                 |                               |                     |           |                   |              |
|               |     |          |         |                 |                               |                     |           |                   |              |
|               |     |          |         |                 |                               |                     |           |                   |              |
|               |     |          |         |                 |                               |                     |           |                   |              |
|               |     |          |         |                 |                               |                     |           |                   |              |
|               |     |          |         |                 |                               |                     |           |                   |              |
|               |     |          |         |                 |                               |                     |           |                   |              |
|               |     |          |         | Cop             | right 2017-2019 Xiamen Urs ub | oxTool agy Co.,Ltd. |           |                   |              |

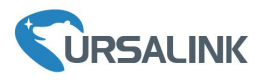

| Device                  | • | Add | Delete   |            |                     |                |                 |                                       | Search           | 0 ₩-      |
|-------------------------|---|-----|----------|------------|---------------------|----------------|-----------------|---------------------------------------|------------------|-----------|
| My Devices              |   | _   |          |            |                     |                |                 |                                       |                  |           |
| Gateway                 |   |     | Status 🔶 | Name 🔶     | Model 🔶             | Partnumber 🔶   | Serial Number 🝦 | version 🔶                             | Update Time 👌    | Operation |
| Device Groups           |   |     |          | My Gateway | UG87-L00E-W-G-EU868 | L00E-W-G-EU868 | 621692473086    | Firmware:80.0.0.24<br>Hardware:V2.0   | 2019-08-05 19:37 | 0         |
| Event Center<br>Account | • |     |          | My Gateway | UG85-L00E-G-US915   | L00E-G-US915   | 621791878976    | Firmware: 90.0.0.24<br>Hardware: V1.0 | 2019-08-05 19:37 | ۵         |
|                         |   |     |          | My Gateway | UG85-L00E-G-EU868   | L00E-G-EU868   | 621791898699    | Firmware:80.0.0.20<br>Hardware:V1.0   | 2019-07-24 10:23 | 0         |
|                         |   |     |          |            |                     |                |                 |                                       |                  |           |
|                         |   |     |          |            |                     |                |                 |                                       |                  |           |

C. Go to "Device->My Devices" and click "Add Device". Fill in the SN of UC11-N1 and select associated gateway.

|               | Add Device                                                                      | × is. Go inhead |
|---------------|---------------------------------------------------------------------------------|-----------------|
| Device        |                                                                                 | -               |
| My Devices    | SN * 60000000000                                                                | -               |
| Gateway       | Group Name                                                                      |                 |
| Мар           |                                                                                 |                 |
| Device Groups | Associated Gateway                                                              |                 |
| Event Center  | Device EUI 24e10                                                                |                 |
| Account •     |                                                                                 |                 |
|               | Application Key                                                                 |                 |
|               |                                                                                 |                 |
|               | Add Cancel                                                                      |                 |
|               | You haven't added any devices yet.<br>Add device and connect your Things to clo | ud              |
|               | Convrinth 2017-2019 Xiamen Ursalink Technology                                  | Co I tid        |
|               | copyright 2017 2013 Mariner of Samin Technology (                               | oorganis.       |

D. After T1 is connected to Ursalink Cloud, Click 🔰 or "History Data" to check the UC11-T1 data on

Ursalink cloud.

|                                 | Cloud                                                                                                    |                                  | 🚥 @ursalink.com 🔏 🖬 🕒  |
|---------------------------------|----------------------------------------------------------------------------------------------------|----------------------------------|------------------------|
| evice                           | 🔲 Status 🔶 Name 🔶                                                                                                    | Interface Status                 | Update Time 🔶 Operatio |
| r Devices<br>ateway             | My Device<br>SN: 040000000<br>Model: UC11-T1                                                                                | Temp: 25.8 ℃<br>Humidity: 50.0 % | 2019-09-18 11:26 🧔 🗸   |
| ip<br>vice Groups<br>ent Center | R\$SI: -59dBm<br>SNR: 9.5dB<br>Battery: 100%                                                                                | -O- Temp -O- Humidi              | History Data           |
| Account >                       | Group Name: -<br>Associated Gateway: Concernment<br>Device EUI: 24er: 45<br>Firmware: v1.99<br>Hardware: v1.2<br>30<br>2230 | 12:00                            | 0000 11:26             |
|                                 | 09-17                                                                                                    | 09-17                            | 09-18 09-18            |

**Note:** For More details, please refer to the <u>UC11-T1 User Guide</u>.

[END]

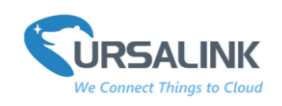

# UC11-T1 Payload Structure V1.5

# Contents

| UC11-T1 Payload Structure V1.5 | 1  |
|--------------------------------|----|
| 1.Uplink Payload Structure     | 2  |
| Uplink Packet Example          | 2  |
| 2.Downlink Payload Structure   | 4  |
| Downlink Packet Example        | 4  |
| 3.Data Types                   | 7  |
| 3.1 IPSO Standard Definition   | 7  |
| 3.2 Ursalink Custom Format     | 8  |
| 3.3 LoRaWAN Parameter          | 9  |
| 4.Decoder Example              | 10 |

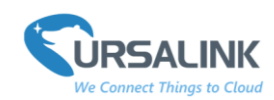

## **1.Uplink Payload Structure**

An uplink message can be sent from end node to gateway. Additionally, the UC11-T1 sends different sensor data in different frames. In order to do that, all sensor data must be prefixed with two bytes:

Data Channel: Uniquely identifies each sensor in the UC11-T1 across frames, e.g. "TEMP Sensor"

Data Type: Identifies the data type in the frame, e.g. "Power".

Note: The device cloud sends multiple sensor data at a time by using following payload structure:

| 1 Byte   | 1 Byte | N Bytes | 1 Byte   | 1 Byte | M Bytes | 1 Byte    |  |
|----------|--------|---------|----------|--------|---------|-----------|--|
| Channel1 | Type1  | Data1   | Channel2 | Type2  | Data2   | Channel 3 |  |

For UC11-T1, if the value of the channel is 1, it refers to the temperature sensor; if the value of the channel is 2, it refers to the humidity sensor; if the value of the channel is 3, it refers to the battery level.

Note: the app port of UC11-T1 is 85.

### **Uplink Packet Example**

Frame N: Regular temperature and humidity uplink.

|         | 01 67 13 01 02 68 73 |                                   |         |               |                           |  |  |
|---------|----------------------|-----------------------------------|---------|---------------|---------------------------|--|--|
| Channel | Туре                 | Value                             | Channel | Туре          | Value                     |  |  |
| 01      | 67<br>(Temperature)  | 13 01 => 01 13 =<br>275 (27.5° C) | 02      | 68 (Humidity) | 73=>115<br>means<br>57.5% |  |  |

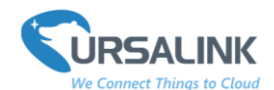

Frame N+1: Battery capacity changes uplink.

|         | 03 75 5a              |                   |
|---------|-----------------------|-------------------|
| Channel | Туре                  | Value             |
| 03      | 75 (Battery Capacity) | 5a = 90 means 90% |

Frame N+2: Power on status, SN, hardware version, software version uplink

| ff 0b ff ff 01 01 |                                        |                   |         |                                         |                       |
|-------------------|----------------------------------------|-------------------|---------|-----------------------------------------|-----------------------|
| Channel           | Туре                                   | Value             | Channel | Туре                                    | Value                 |
| ff=255            | Ob (Device<br>Restart<br>Notification) | 0xff<br>reserved. | ff=255  | 01 = 1<br>(Custom<br>Format<br>Version) | 01 = 1<br>(Version 1) |

|         | ff 08          | 61 22 91 36 34 79 |  |  |  |
|---------|----------------|-------------------|--|--|--|
| Channel | Туре           | Value             |  |  |  |
| ff=255  | 08 (Device SN) | 61 22 91 36 34 79 |  |  |  |
|         |                |                   |  |  |  |

| ff 09 01 20 ff 0a 01 10 |                             |             |          |                          |              |
|-------------------------|-----------------------------|-------------|----------|--------------------------|--------------|
| Channel                 | Туре                        | value       | Channel  | Туре                     | Value        |
| ff = 255                | 09<br>(Hardware<br>version) | 0120 (V1.2) | ff = 255 | 0a (Software<br>version) | 0110 (V1.10) |

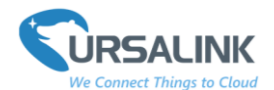

Frame N+3: temperature alarm report uplink

| ff 0d 0a 0f 27 c8 00 2d 01 |                                     |                                                                                                    |  |  |
|----------------------------|-------------------------------------|----------------------------------------------------------------------------------------------------|--|--|
| Channel                    | Туре                                | value                                                                                                    |  |  |
| ff = 255                   | Od<br>(Temperature<br>alarm report) | 0a=>10=2 (the mode of this alarm is above)<br>0f 27 means the lower warning threshold is null<br>c8 00 => 00 c8 = 200 (20.0° C) means the upper warning threshold<br>is 20.0° C<br>2d 01 => 01 2d = 301(30.1° C) means the current value of the<br>temperature is 30.1° C |  |  |

## **2.**Downlink Payload Structure

A downlink message can be sent from gateway to end node in order to perform some actions on that device.

Note: the app port of UC11-T1 is 85.

| 1 Byte   | 2 Bytes | 1 Byte1         | 1 Byte   | 2 Bytes | 1 Byte          |
|----------|---------|-----------------|----------|---------|-----------------|
| Channel1 | Data1   | 0xff (reserved) | Channel2 | Data2   | 0xff (reserved) |

### **Downlink Packet Example**

Devices with temperature and humidity sensors.

Frame N: Set the data reporting interval as 20mins (1200s).

|          | ff 03 b0 04                       |                                   |
|----------|-----------------------------------|-----------------------------------|
| Channel  | Туре                              | Value                             |
| ff = 255 | 03 (set data collecting interval) | b0 04 => 04 b0 = 1200<br>(second) |

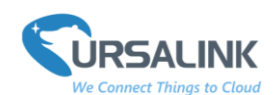

Frame N+1: Set temperature threshold alarm to be triggered as soon as temperature goes above 35° C, and remains above 30° C for 15s. It will then start checking temperature again after 5 minutes and trigger once more if temperature is above 30° C for 15s.

| ff 06 02 00 00 5e 01 2c 01 0f 00 |                                         |                                                                                                    |  |  |
|----------------------------------|-----------------------------------------|----------------------------------------------------------------------------------------------------|--|--|
| Channel                          | Туре                                    | Value                                                                                                    |  |  |
| ff = 255                         | 06 (set temperature<br>threshold alarm) | 02 = above<br>00 00 means the lower warning threshold<br>is null<br>5e 01 => 01 5e => 350(35° C)<br>2c 01 => 01 2c = 300 (Lock time 300s)<br>0f 00 => 00 0f = 15 (Duration 15s) |  |  |

Frame N+2: Set temperature threshold alarm to be triggered as soon as temperature goes below  $20^{\circ}$  C, and remains below  $20^{\circ}$  C for 15s. It will then start checking temperature again after 5 minutes and trigger once more if temperature is below  $20^{\circ}$  C for 15s.

| ff 06 01 c8 00 00 00 2c 01 0f 00 |                                      |                                                 |  |  |
|----------------------------------|--------------------------------------|-------------------------------------------------|--|--|
| Channel                          | Туре                                 | Value                                           |  |  |
|                                  |                                      | 01 = below                                      |  |  |
|                                  |                                      | c8 00 => 00 c8 => 200(20° C)                    |  |  |
| ff = 255                         | 06 (Set temperature threshold alarm) | 00 00 means the upper warning threshold is null |  |  |
|                                  |                                      | 2c 01 => 01 2c = 300 (Lock time 300s)           |  |  |
|                                  |                                      | 0f 00 => 00 0f = 15 (Duration 15s)              |  |  |

Frame N+3: Set temperature threshold alarm to be triggered as soon as temperature goes within 20° C and 35° C, and remains within 20° C and 30° C for 15s. It will then start checking temperature again after 5 minutes and trigger once more if temperature is within 20° C and 35° C for 15s.

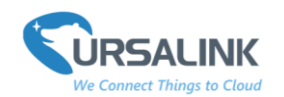

| ff 06 03 c8 00 5e 01 2c 01 0f 00 |                                      |                                       |  |  |
|----------------------------------|--------------------------------------|---------------------------------------|--|--|
| Channel                          | Туре                                 | Value                                 |  |  |
|                                  |                                      | 03 = within                           |  |  |
|                                  | 06 (set temperature threshold alarm) | c8 00 => 00 c8 => 200(20° C)          |  |  |
| ff = 255                         |                                      | 5e 01 => 01 5e => 350(35° C)          |  |  |
|                                  |                                      | 2c 01 => 01 2c = 300 (Lock time 300s) |  |  |
|                                  |                                      | Of 00 => 00 Of = 15 (Duration 15s)    |  |  |

Frame N+4: Set LoRa channel mask, only enable channels with index 0,2,4,18,20.

| ff 05 01 15 00 ff 05 02 14 00 |                            |                                                                                                    |  |  |  |
|-------------------------------|----------------------------|----------------------------------------------------------------------------------------------------|--|--|--|
| Channel                       | Туре                       | Value                                                                                                    |  |  |  |
| ff = 255                      | 05 (set LoRa channel mask) | 01 means set the channel index within 0-15.<br>15 00 => 00 15 => 000000000010101 means<br>enable channels with index 0,2,4.  |  |  |  |
| Channel                       | Туре                       | Value                                                                                                    |  |  |  |
| ff = 255                      | 05 (set LoRa channel mask) | 02 means set the channel index within 16-31.<br>14 00 => 00 14 => 000000000010100 means<br>enable channels with index 18,20. |  |  |  |

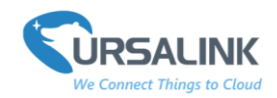

## 3.Data Types

#### **3.1 IPSO Standard Definition**

Data Types conform to the IPSO Alliance Smart Objects Guidelines, which identifies each data type with an "Object ID". However, as shown below, a conversion is made to fit the Object ID into a single byte.

DATA\_TYPE = IPSO\_OBJECT\_ID - 3200

| Туре               | IPSO | Hex | Data Size | Data Resolution per<br>bit |
|--------------------|------|-----|-----------|----------------------------|
| Temperature Sensor | 3303 | 67  | 2         | 0.1 °C Signed MSB          |
| Humidity Sensor    | 3304 | 68  | 1         | 0.5% Unsigned              |
| Current            | 3317 | 75  | 1%        | 1%                         |

#### Example:

Devices with temperature and humidity sensors.

Frame N

| 01 67 D7 FF |                      |                                           |  |  |
|-------------|----------------------|-------------------------------------------|--|--|
| Channel     | Туре                 | Value                                     |  |  |
| 01          | 67 means temperature | D7 FF=>FFD7 = -41 means -4.1 $^{\circ}$ C |  |  |

Frame N+1

| 01 68 73 |                   |                     |  |
|----------|-------------------|---------------------|--|
| Channel  | Туре              | Value               |  |
| 02       | 68 means humidity | 73= 115 means 57.5% |  |

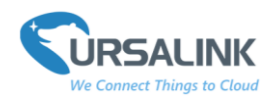

## **3.2 Ursalink Custom Format**

| Туре                              | Type<br>ID | Data<br>Size | Data Resolution (per bit)                        |  |
|-----------------------------------|------------|--------------|--------------------------------------------------|--|
| Ursalink Custom Format<br>Version | 1          | 1            | 0x01                                             |  |
| Data Collection Interval          | 2          | 2            | 1s                                               |  |
| Data Reporting                    | 3          | 2            | 15                                               |  |
| Interval                          | 5          | 2            |                                                  |  |
| LoBa Channel Mask                 | 5          | 3            | ID (1B) + Value (2B)                             |  |
|                                   | 5          | Ĵ            | ID: 1~6                                          |  |
|                                   |            |              | Mode(1Byte) +Min(2Bytes) +Max(2Bytes)+Lock       |  |
|                                   |            |              | Time(2Bytes) +Continue Time (2Bytes)             |  |
|                                   |            |              |                                                  |  |
| Set Temperature Threshold         |            |              | Mode(bit0~bit2):                                 |  |
| Alarm                             | 6          | 9            | 0: disable, 1: below, 2: above, 3: within,       |  |
|                                   |            |              | 4: above or below                                |  |
|                                   |            |              |                                                  |  |
|                                   |            |              | Min: the lower warning threshold                 |  |
|                                   |            |              | Max: the upper warning threshold                 |  |
|                                   |            |              | Mode (1B) +Min(2B) +Max (2B)+Cur(2B)             |  |
|                                   |            |              | Mode(bit0~bit2):                                 |  |
|                                   |            |              | 0: disable, 1: below, 2: above, 3: within        |  |
| Temperature Alarm                 |            |              | 4: above or below                                |  |
| Report                            | 13         | 7            |                                                  |  |
|                                   |            |              | Min: the lower warning threshold                 |  |
|                                   |            |              | Max: the upper warning threshold                 |  |
|                                   |            |              | Cur: the current value of the temperature sensor |  |

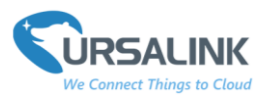

UC11-T1 Payload Structure V1.5

| Debug Level                       | 7  | 1 | Bit0: info Bit1: debug<br>Bit2: warn Bit3: err                                                                                                    |
|-----------------------------------|----|---|----------------------------------------------------------------------------------------------------|
| Product SN                        | 8  | 6 | 641090824375 => 0x641090824375                                                                                                    |
| Hardware Version                  | 9  | 2 | 0110 => 0x01 0x10                                                                                                    |
| Software Version                  | 10 | 2 | 0110 => 0x01 0x10                                                                                                    |
| Device Power on<br>Notification   | 11 | 1 | Oxff reserved.<br>Contents reported after reboot each time:<br>Ursalink Custom Format Version+SN+Hardware<br>Version<br>+Software Version+the battery level |
| Device Power Off<br>Notification  | 12 | 1 | 0xff reserved                                                                                                    |
| Temperature Intelligent<br>Report | 19 | 1 | 00: Disabled<br>02: When the temperature changes beyond<br>2℃ (35.6°F), the device will automatically<br>report the latest value.                           |

### 3.3 LoRaWAN Parameter

| Device EUI | 24E1+SN                          |
|------------|----------------------------------|
| APP EUI    | 24E1+24C0002A0001                |
| App Port   | 0x55                             |
| NetID      | 0x010203                         |
| DevAddr    | The last 8 digits of SN.         |
| АррКеу     | 5572404c696e6b4c6f52613230313823 |
| NwkSKey    | 5572404c696e6b4c6f52613230313823 |
| AppSKey    | 5572404c696e6b4c6f52613230313823 |

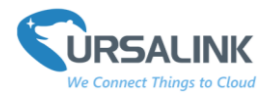

## 4.Decoder Example

```
// T1: Payload Decoder
```

```
function Decoder(bytes, port) {
```

var decoded={};

for(i=0;i< bytes.length;){</pre>

```
//BATTERY
```

```
if(bytes[i]==0x03){
```

```
decoded.battery=bytes[i+2];
```

i+=3;

continue;

}

```
//TEMPERATURE
```

```
if(bytes[i]==0x01){
```

```
decoded.temperature=(readInt16LE(bytes.slice(i+2, i+4)))/10;
```

i+=4;

continue;

```
}
```

```
//HUMIDITY
```

```
if(bytes[i]==0x02){
```

decoded.humidity=readUInt8LE(bytes[i+2]) / 2;

i+=3;

continue;

```
}
```

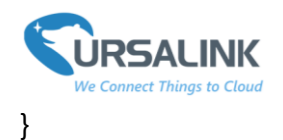

```
return decoded;
```

```
}
```

function readUInt8LE(bytes) {

return (bytes & 0xFF);

}

```
function readInt8LE(bytes) {
    var ref = readUInt8LE(bytes);
    return (ref > 0x7F) ? ref - 0x100 : ref;
}
```

```
function readUInt16LE(bytes) {
```

```
var value = (bytes[1] << 8) + bytes[0];</pre>
```

```
return (value & 0xFFFF);
```

```
}
```

```
function readInt16LE(bytes) {
    var ref = readUInt16LE(bytes);
    return (ref > 0x7FFF) ? ref - 0x10000 : ref;
}
```

---End---

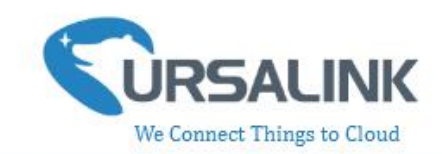

# Contents

| 1. Preface                                           |
|------------------------------------------------------|
| 2. Introduction                                      |
| 2.1 Features                                         |
| 2.2 Parameters4                                      |
| 2.3 Turn on/off the Sensor4                          |
| 3. Configuration via PC 4                            |
| 3.1 Configuration via ToolBox4                       |
| 3.2 Status6                                          |
| 3.3 LoRaWAN7                                         |
| 3.3.1 Basic-OTAA7                                    |
| 3.3.2 Basic-ABP9                                     |
| 3.3.3 Channel                                        |
| 3.4 Upgrade13                                        |
| 4.Configuration via Ursalink Cloud14                 |
| 4.1 Account Setup14                                  |
| 4.2 Add a Ursalink LoRaWAN Gateway 15                |
| 4.3 Add Devices to Ursalink Cloud17                  |
| 4.4 Check the Data of UC11-T1 20                     |
| 4.5 Configure UC11-T1 via Ursalink Cloud20           |
| 4.5.1 Basic Settings21                               |
| 5.Configuration via TTN                              |
| 5.1 Add a LoRaWAN Gateway to The Things Network      |
| 5.1.1 Register Your Gateway in The Things Network23  |
| 5.1.2 Connect Ursalink gateway to The Things Network |
| 5.2 Add UC11-T1 To The Things Network26              |
| 5.2.1 Create an Application in The Things Network    |
| 5.2.2 Add Devices to The Application27               |
| 5.2.3 Configure UC11-T1 28                           |
| 5.3 Check Data Transmission on The Things Network29  |

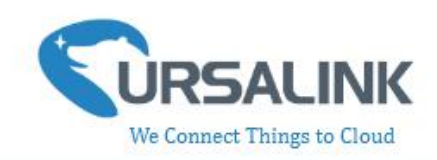

# 1. Preface

Thank you for choosing Ursalink UC11-T1. This user guide will present in detail all the functions and features of the product. The UC11-T1 is designed for both industrial and commercial applications and helps devices stay connected. The product should be used under the guidance of this user manual, referring to parameters and technical specifications. The UC11-T1 is a compact, high-performance device server that offers LoRaWAN connectivity for remote access and easy management of machines and equipment over the LoRaWAN gateway.

We bear no liability for property loss or physically injury arising from abnormal or incorrect usage of this product.

# 2. Introduction

UC11-T1 is a smart wireless module, featuring LoRaWAN protocol, equipped with a high-precision temperature and relative humidity sensor. This sensor can measure temperatures from  $-40^{\circ}$  C to  $+70^{\circ}$  C, as well as air humidity from 0 to 100%.

The sensor is optimized for long battery life and excellent RF performance. It is fully configurable over the air by the user for custom applications, thresholds, trigger events and reports.

This user guide is intended to provide detailed technical specifications and explanations to basic users as well as the technically-minded groups. It is a live document, and will be updated from time to time. Please ensure that you have the latest version, by checking our website at: https://www.ursalink.com/en/documents-download/

#### 2.1 Features

- Customize temperature alert thresholds
- Powered by replaceable Li-ion battery: 8000mA
- Battery life: 4 years of operation for 1 uplink per 20minutes
- LoRaWAN compatible: Class A, uplink rate programmable from 5 minutes to 30 minutes
- Compatible with multiple third-party platforms and Ursalink Cloud
- Support Frequency: CN470 /EU868 / US915 / EU433 / AU915 / AS923 / KR920 / IN865
- LoRa wireless module included, up to 11 km range

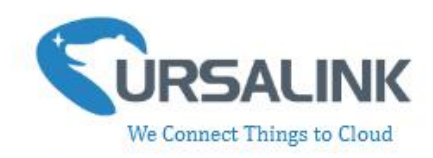

#### 2.2 Parameters

| Parameter Item           | Reference Scope                                                       |  |
|--------------------------|-----------------------------------------------------------------------|--|
|                          | Temperature: $\pm 0.3^{\circ}$ C from 0°C to + 70°C,                  |  |
| Measuring                | ±0.6°C from -40°C to 0°C                                              |  |
| Range/Accuracy           | Humidity: ±3% RH from 10% to 90%,                                     |  |
|                          | $\pm 5\%$ RH below 10% and above 90%                                  |  |
| Frequency Band           | EU 433, CN 470-510, EU 863-870, US 902-928, AU<br>915-928, KR 920-923 |  |
| Antenna                  | Embedded Ceramic antenna                                              |  |
| Operating<br>Temperature | -40°C to +70°C (-40°F to +158°F)                                      |  |
| Relative Humidity        | 0% to 100% (non-condensing)                                           |  |
| Power Supply             | Powered by replaceable Li-ion battery:                                |  |
| Dimensions               | 111 x 92 x 33 mm                                                      |  |
| Waterproof Grade         | IP65                                                                  |  |

## 2.3 Turn on/off the Sensor

Put a magnet close to the reed switch to turn on or turn off the sensor. Buzzer rings for 2 seconds: power on. Buzzer rings for 6 seconds: power off.

# 3. Configuration via PC

#### **3.1 Configuration via ToolBox**

Follow these steps:

Step 1: Connect the Ursalink UC11-T1 to PC via USB port.

Step 2: Power on the Ursalink UC11-T1.

Step 3: Run the Ursalink ToolBox.

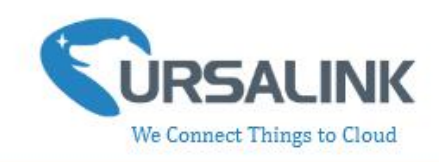

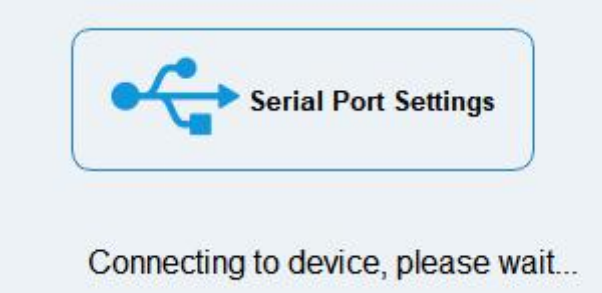

When the Ursalink ToolBox displays: **Connecting to device, please wait...** You can click **Serial Port Settings** to set the correct serial port parameters.

| Serial port    | COM3   | <u>•</u> |  |
|----------------|--------|----------|--|
| Login password | 1      |          |  |
| Baud rate      | 115200 | <b>_</b> |  |
| Data bits      | 8      | <u> </u> |  |
| Parity bits    | None   | <u> </u> |  |
| Stop bits      | 1      | <b>•</b> |  |

| Serial Port Settings |                                               |         |  |  |  |
|----------------------|-----------------------------------------------|---------|--|--|--|
| Item                 | Description                                   | Default |  |  |  |
| Serial Port          | Select the serial port for data transmission. | Null    |  |  |  |
| Login Password       | Enter the correct password to login.          | 123456  |  |  |  |
| Baud Rate            | Select from "9600", "57600", "115200".        | 57600   |  |  |  |
| Data Bit             | Select from "5", "7", "8".                    | 8       |  |  |  |
| Parity Bit           | Select from "Even", "Odd", "None".            | None    |  |  |  |
| Stop Bit             | Select from "1", "2".                         | 1       |  |  |  |

UC11-T1 user guide V1.2

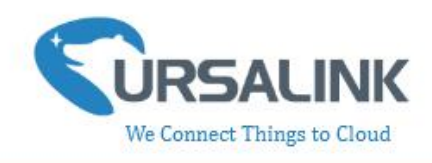

If the serial port parameter is correct, it will display: Serial port is connected.

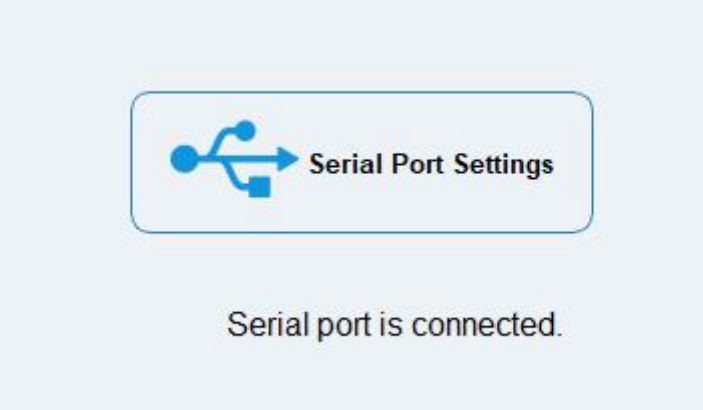

#### 3.2 Status

Click "Status" to see the basic status information of this device:

|         | Ursalink ToolBox V5     | .3                                            | Θ | $\otimes$ |
|---------|-------------------------|-----------------------------------------------|---|-----------|
|         | Status >                |                                               |   |           |
|         | Model:                  | UC11T1-EU868                                  |   |           |
|         | Serial Number:          | 641093063155                                  |   |           |
| Status  | Partnumber:             | EU868-0080                                    |   |           |
|         | Firmware Version:       | 01.18                                         |   |           |
|         | Hardware Version:       | V1.2                                          |   |           |
|         | Join Status:            | Activate                                      |   |           |
|         | RSSI/SNR:               | -41/26                                        |   |           |
| ((0))   | Tempurature:            | 26.7°C                                        |   |           |
| LoRaWAN | Humidity:               | 48%                                           |   |           |
|         | Battery:                | 100%                                          |   |           |
|         | Uplink Frame-counter:   | 7                                             |   |           |
|         | Downlink Frame-counter: | 0                                             |   |           |
| ~       |                         |                                               |   |           |
| ¥       |                         |                                               |   |           |
| Upgrade |                         |                                               |   |           |
|         |                         |                                               |   |           |
|         |                         |                                               |   |           |
|         |                         | Firmware Version: 01.18 Hardware Version V1.2 |   |           |
|         |                         |                                               |   |           |

| Status      |                                                         |  |  |  |  |  |  |  |
|-------------|---------------------------------------------------------|--|--|--|--|--|--|--|
| Item        | Description                                             |  |  |  |  |  |  |  |
| Local Time  | Show the time of the device.                            |  |  |  |  |  |  |  |
| Lain Status | Show if the device join the network successfully.       |  |  |  |  |  |  |  |
| Join Status | The "Activate" means the device has joined the network. |  |  |  |  |  |  |  |
| RSSI/SNR    | Show the RSSI/SNR of received packet.                   |  |  |  |  |  |  |  |

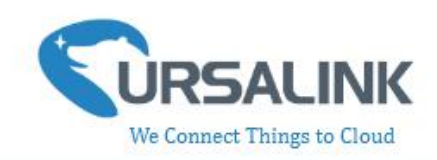

| Temperature          | Show the temperature value.                                                |
|----------------------|----------------------------------------------------------------------------|
| Humidity             | Show the humidity value.                                                   |
| Battery              | Show the battery level.                                                    |
| Uplink Frame-counter | The number of data frames sends uplink from UC11-T1 to the network server. |
| Downlink             | The number of data frames sends downlink from the network                  |
| Frame-counter        | server to UC11-T1.                                                         |

### 3.3 LoRaWAN

### 3.3.1 Basic-OTAA

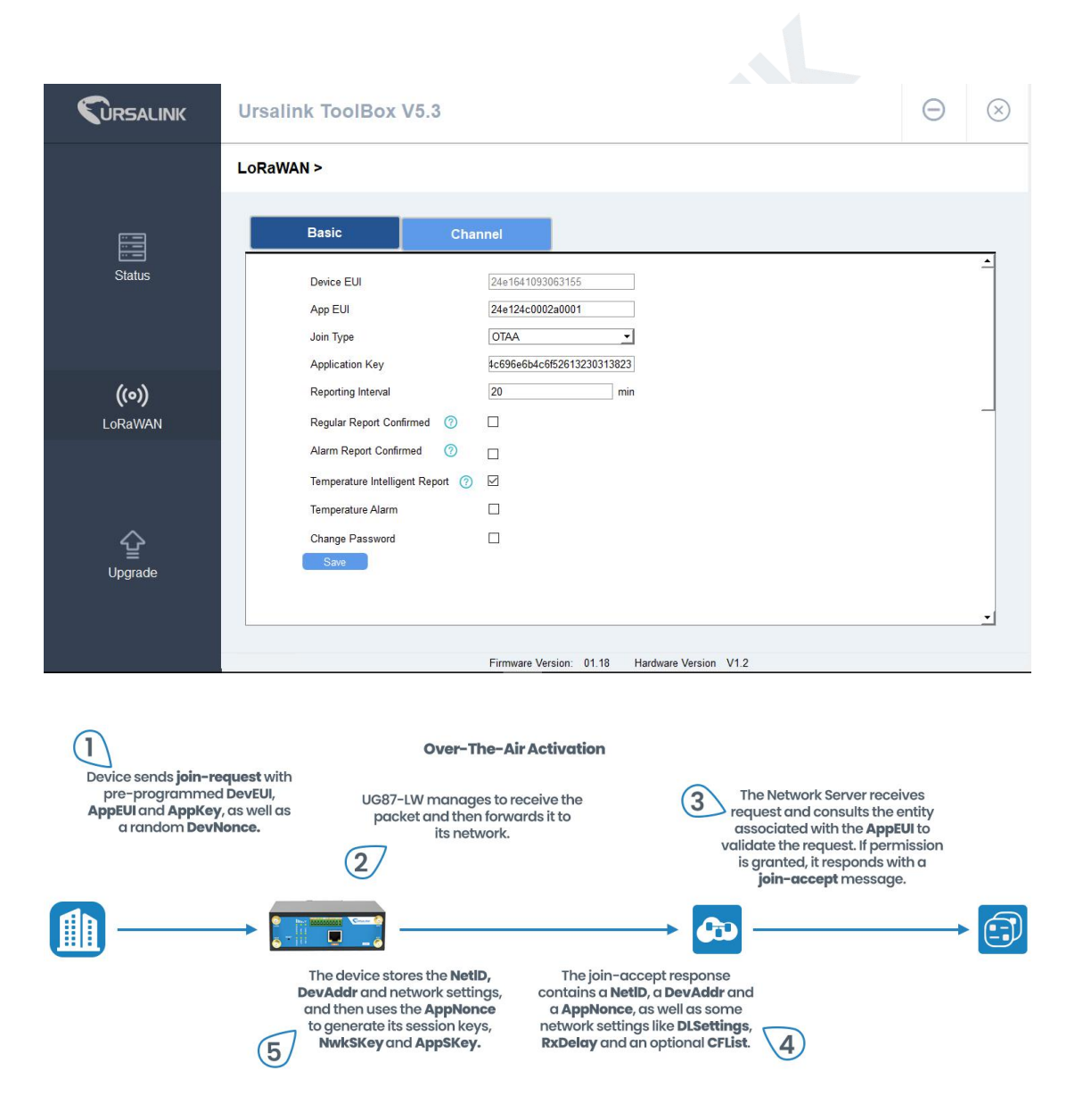

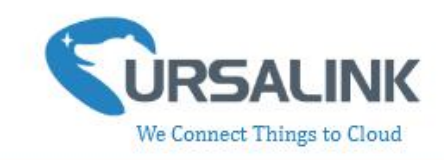

| Basic Settings-OT           | AA                                                                                                    |                                              |
|-----------------------------|----------------------------------------------------------------------------------------------------|----------------------------------------------|
| Item                        | Description                                                                                                    | Default                                      |
| Device EUI                  | Show the identifier of this device.                                                                                                    | the<br>identifier<br>of this<br>device.      |
| App EUI                     | Enter the application EUI.The Network Server receives<br>request and consults the entity associated with the APP<br>EUI to validate the request.If permission is granted, it<br>responds with a join-accept message.                                                                                                    | 24e124c00<br>02a0001                         |
| Join Type                   | Select from: "OTAA" and "ABP".<br>OTAA:Over-the-Air Activation.<br>For over-the-air activation, end-devices must follow a<br>join procedure prior to participating in data exchanges<br>with the network server. An end-device has to go<br>through a new join procedure every time it has lost the<br>session context information.<br>ABP: Activation by Personalization.<br>Under certain circumstances, end-devices can be<br>activated by personalization. Activation by<br>personalization directly ties an end-device to a specific<br>network by-passing the join request - join accept<br>procedure. | ΟΤΑΑ                                         |
| Application Key             | Enter the application key. Whenever an end-device joins<br>a network via over-the-air activation, the application key<br>is used to derive the Application Session key.                                                                                                    | 5572404c6<br>96e6b4c6f<br>526132303<br>13823 |
| Reporting<br>Interval       | The UC11-T1 reports the temperature and humidity at regular intervals.<br>Range: 5-30 (mins)                                                                                                    | 20                                           |
| Regular Report<br>Confirmed | After sending the regular report packet to the network<br>server, if the device does not receive ACK bit from the<br>network server, then the device will resend the packet.<br>Note: If the device doesn't receive ACK for a long time,<br>the device will resend regular report confirmed packets<br>3 times at most.                                                                                                    | Disabled                                     |
| Alarm Report<br>Confirmed   | After sending the attribute package or alarm packet to the network server, if the device does not receive ACK                                                                                                    | Disabled                                     |

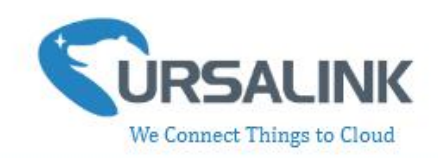

|                                      | bit from the Network Server, then the device will resend<br>the packet.<br>Note: If the device doesn't receive ACK for a long time,<br>the device will resend regular report confirmed packets<br>3 times at most. However, the device will resend<br>attribute package all the time. |          |
|--------------------------------------|----------------------------------------------------------------------------------------------------|----------|
| Temperature<br>Intelligent<br>Report | When the temperature changes beyond 2 $^\circ\!{\rm C}$ (35.6 $^\circ\!{\rm F}$ ), the device will automatically report the latest value.                                                                                                    | Enabled  |
| Temperature<br>Alarm                 | Enable: The device will send an alarm notification to<br>Network Server if the temperature goes above/below<br>temperature thresholds.                                                                                                    | Disabled |
| greater than                         | Enter the maximum temperature threshold.                                                                                                    | Null     |
| less than                            | Enter the minimum temperature threshold.                                                                                                    | Null     |

**Note**: If you set a "lockout time" of 10s, a "continued time" of 5s, the alarm will be triggered as soon as the temperature goes above the maximum temperature threshold or goes below the minimum temperature threshold for 5s. It will then start checking the temperature again after 10s and be triggered once more if the temperature goes above/below temperature thresholds for 5s.

#### 3.3.2 Basic-ABP

|         | Ursalink ToolBox V5.3            |                                               | Θ | $\otimes$ |
|---------|----------------------------------|-----------------------------------------------|---|-----------|
|         | LoRaWAN >                        |                                               |   |           |
|         | Basic Char                       | nel                                           |   |           |
| Status  | Device EUI                       | 24e1641093063165                              |   | -         |
|         | App EUI                          | 24e124c0002a0001                              |   |           |
|         | Join Type                        | ABP                                           |   |           |
|         | Device Address                   | 93063155                                      |   |           |
| ((0))   | Network Session Key              | 4c696e6b4c6f52613230313823                    |   |           |
|         | Application Session Key          | 4c696e6b4c6f52613230313823                    |   | _         |
| Lonavia | Reporting Interval               | 20 min                                        |   |           |
|         | Regular Report Confirmed 📀       |                                               |   |           |
|         | Alarm Report Confirmed 📀         |                                               |   |           |
| ~       | Temperature Intelligent Report 🕜 |                                               |   |           |
| 살       | Temperature Alarm                |                                               |   |           |
| Upgrade | Change Password                  |                                               |   |           |
|         | Save                             |                                               |   | -         |
|         |                                  |                                               |   |           |
|         |                                  | Firmware Version: 01.18 Hardware Version V1.2 |   |           |

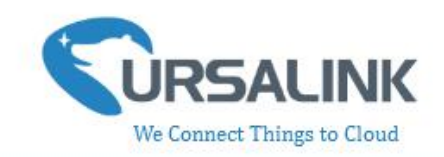

Activation By Personalisation

The Network Server is also pre-configured with the device's DevAddr, AppSKey and NwkSKey so it recognises its transmissions. 60

| Basic Settings-ABI     |                                                                                                    |                                              |
|------------------------|----------------------------------------------------------------------------------------------------|----------------------------------------------|
| ltem                   | Description                                                                                                    | Default                                      |
| Device EUI             | Show the identifier of this device.                                                                                                    | the<br>identifier<br>of this<br>device.      |
| App EUI                | Enter the application EUI.The Network Server receives<br>request and consults the entity associated with the APP<br>EUI to validate the request.If permission is granted, it<br>responds with a join-accept message.                                                                                                    | 24e124c00<br>02a0001                         |
| Join Type              | Select from: "OTAA" and "ABP".<br>OTAA:Over-the-Air Activation.<br>For over-the-air activation, end-devices must follow a<br>join procedure prior to participating in data exchanges<br>with the network server. An end-device has to go<br>through a new join procedure every time it has lost the<br>session context information.<br>ABP: Activation by Personalization.<br>Under certain circumstances, end-devices can be<br>activated by personalization. Activation by<br>personalization directly ties an end-device to a specific<br>network by-passing the join request - join accept<br>procedure. | ΟΤΑΑ                                         |
| Device Address         | Enter the device address. The device address identifies the end-device within the current network.                                                                                                    | The last 8<br>digits<br>number of<br>SN      |
| Network Session<br>Key | Enter the network session key of the device. The<br>network session key specific for the end-device. It is used<br>by the end-device to calculate the MIC or part of the MIC<br>(message integrity code) of all uplink data messages to<br>ensure data integrity.                                                                                                    | 5572404c6<br>96e6b4c6f<br>526132303<br>13823 |

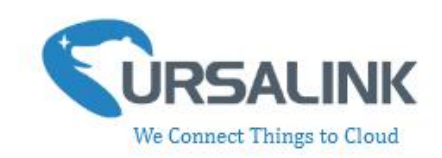

| Application<br>Session Key                                                                                                    | Enter the application session key of the device. The<br>AppKey is an application session key specific for the<br>end-device. It is used by both the application server and<br>the end-device to encrypt and decrypt the payload field<br>of application-specific data messages.                                                                                                    | 5572404c6<br>96e6b4c6f<br>526132303<br>13823 |  |  |  |  |
|----------------------------------------------------------------------------------------------------|----------------------------------------------------------------------------------------------------|----------------------------------------------|--|--|--|--|
| Application<br>Session KeyEnter the application session key of the device. The<br>AppKey is an application session key specific for the<br>end-device. It is used by both the application server and<br>the end-device to encrypt and decrypt the payload field<br>of application-specific data messages.Reporting<br>IntervalThe UC11-T1 reports the temperature and humidity at<br>regular intervals.<br>Range: 5-30 (mins)Regular Report<br>ConfirmedAfter sending the regular report packet to the network<br>server, if the device does not receive ACK bit from the<br>network server, then the device will resend the packet.Note: If the device doesn't receive ACK for a long time,<br>the device will resend regular report confirmed packet to<br>the network Server, if the device does not receive ACK for a long time,<br>the device will resend regular report confirmed packets<br>3 times at most.Alarm Report<br>ConfirmedAfter sending the attribute package or alarm packet to<br>the network Server, if the device does not receive ACK<br>bit from the Network Server, then the device will resend<br>the packet.Note: If the device doesn't receive ACK for a long time,<br>the device will resend regular report confirmed packets<br>3 times at most.Alarm Report<br>ConfirmedNote: If the device doesn't receive ACK for a long time,<br>the device will resend regular report confirmed packets<br>3 times at most. However, the device will resend<br> |                                                                                                    |                                              |  |  |  |  |
| Regular Report<br>Confirmed                                                                                                    | After sending the regular report packet to the network<br>server, if the device does not receive ACK bit from the<br>network server, then the device will resend the packet.<br>Note: If the device doesn't receive ACK for a long time,<br>the device will resend regular report confirmed packets<br>3 times at most.                                                                                   | Disabled                                     |  |  |  |  |
| Alarm Report<br>Confirmed                                                                                                    | After sending the attribute package or alarm packet to<br>the network server, if the device does not receive ACK<br>bit from the Network Server, then the device will resend<br>the packet.<br>Note: If the device doesn't receive ACK for a long time,<br>the device will resend regular report confirmed packets<br>3 times at most. However, the device will resend<br>attribute package all the time. | Disabled                                     |  |  |  |  |
| Temperature<br>Intelligent<br>Report                                                                                                    | When the temperature changes beyond 2 $^\circ\!\!C$ (35.6 $^\circ\!\!F$ ), the device will automatically report the latest value.                                                                                                    | Enabled                                      |  |  |  |  |
| Temperature<br>Alarm                                                                                                    | Enable: The device will send an alarm notification to<br>Network Server if the temperature goes above/below<br>temperature thresholds.                                                                                                    | Disabled                                     |  |  |  |  |
| greater than                                                                                                    | Enter the maximum temperature threshold.                                                                                                    | Null                                         |  |  |  |  |
| less than                                                                                                    | Enter the minimum temperature threshold.                                                                                                    | Null                                         |  |  |  |  |

UC11-T1 user guide V1.2

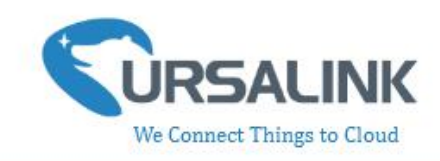

### 3.3.3 Channel

On this page, you can view all of the supported LoRa frequencies and setup the channel frequency used for receiving and sending data.

LoRaWAN >

| Basic   | Channel                              | Advanced              |               |
|---------|--------------------------------------|-----------------------|---------------|
| □ Index | Supported Frequency<br>Frequency/MHz | EU868<br>Max Datarate | Min Datarate  |
| 0       | 0                                    | 5-SF7BW125 🗾          | 0-SF12BW125 _ |
| □ 1     | 0                                    | 5-SF7BW125 _          | 0-SF12BW125   |
| □ 2     | 0                                    | 5-SF7BW125            | 0-SF12BW125   |
| □ 3     | 0                                    | 5-SF7BW125 💌          | 0-SF12BW125   |
| □ 4     | 0                                    | 5-SF7BW125 💌          | 0-SF12BW125   |
| 5       | 0                                    | 5-SF7BW125 💌          | 0-SF12BW125   |
| 6       | 0                                    | 5-SF7BW125            | 0-SF12BW125   |

**Note**: Make sure the you have configured the corresponding channel on the gateway. E.g. If you have configured a 923.2 MHz channel on UC11-T1, then you have to configure a 923.2 MHz channel on gateway as well.

| Multi Channels Setting |       |           |               |
|------------------------|-------|-----------|---------------|
| Enable                 | Index | Radio     | Frequency/MHz |
| ۲                      | 0     | Radio 0 🔻 | 923.2         |
| ۲                      | 1     | Radio 0 🔻 | 923.4         |
|                        | 2     | Radio 0 🔻 | 923.6         |
|                        | 3     | Radio 1   | 922.2         |
|                        | 4     | Radio 1   | 922.4         |
| Ø                      | 5     | Radio 1 🔹 | 922.6         |
| Ø                      | 6     | Radio 1   | 922.8         |
| Ø                      | 7     | Radio 1   | 923.0         |

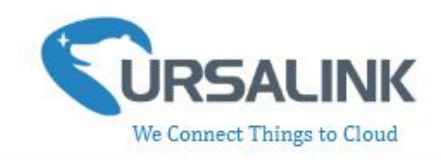

## 3.4 Upgrade

| Upgrade >     Status     Firmware Version     01.18     Upgrade Firmware     Browse  | ) |
|--------------------------------------------------------------------------------------|---|
| Status Firmware Version 01.18 Upgrade Firmware Upgrade Firmware Upgrade              |   |
| Firmware Version     01.18       ((o))     Upgrade Firmware       LoRaWAN     Browse |   |
| ((o)) Upgrade Firmware Browse Upgrade<br>LoRaWAN                                     |   |
|                                                                                      |   |
| Restore Factory Defaults       Operation     Restore Factory Defaults                |   |
| Firmware Version: 01.18 Hardware Version V1.2                                        |   |

Step 1: Connect UC11-T1 to PC via the usb port.

Step 2: Install the battery to power on UC11-T1.

Step 3: Run the Ursalink ToolBox and go to "Upgrade".

Step 4: Click "Browse" and select the correct firmware file from the PC.

Step 5: Click "Upgrade" and the device will check if the firmware file is correct. If it's correct, the firmware will be imported to the device, and the device will reboot after upgrading is completed.

**Note:** Any operation on Ursalink ToolBox is not allowed during upgrading, otherwise the upgrading will be interrupted, or even the device will break down.

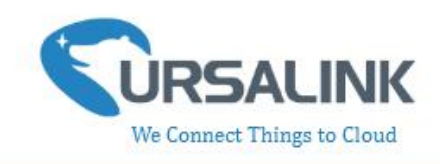

# **4.Configuration via Ursalink Cloud**

# 4.1 Account Setup

To set up an account with Ursalink Cloud, follow these steps:

- 1. Go to : https://cloud.ursalink.com/login.html to register a Ursalink Cloud account.
- 2. Log in to Ursalink Cloud after the email has been verified.

Note: It is important that you have access to the verified email address before proceeding.

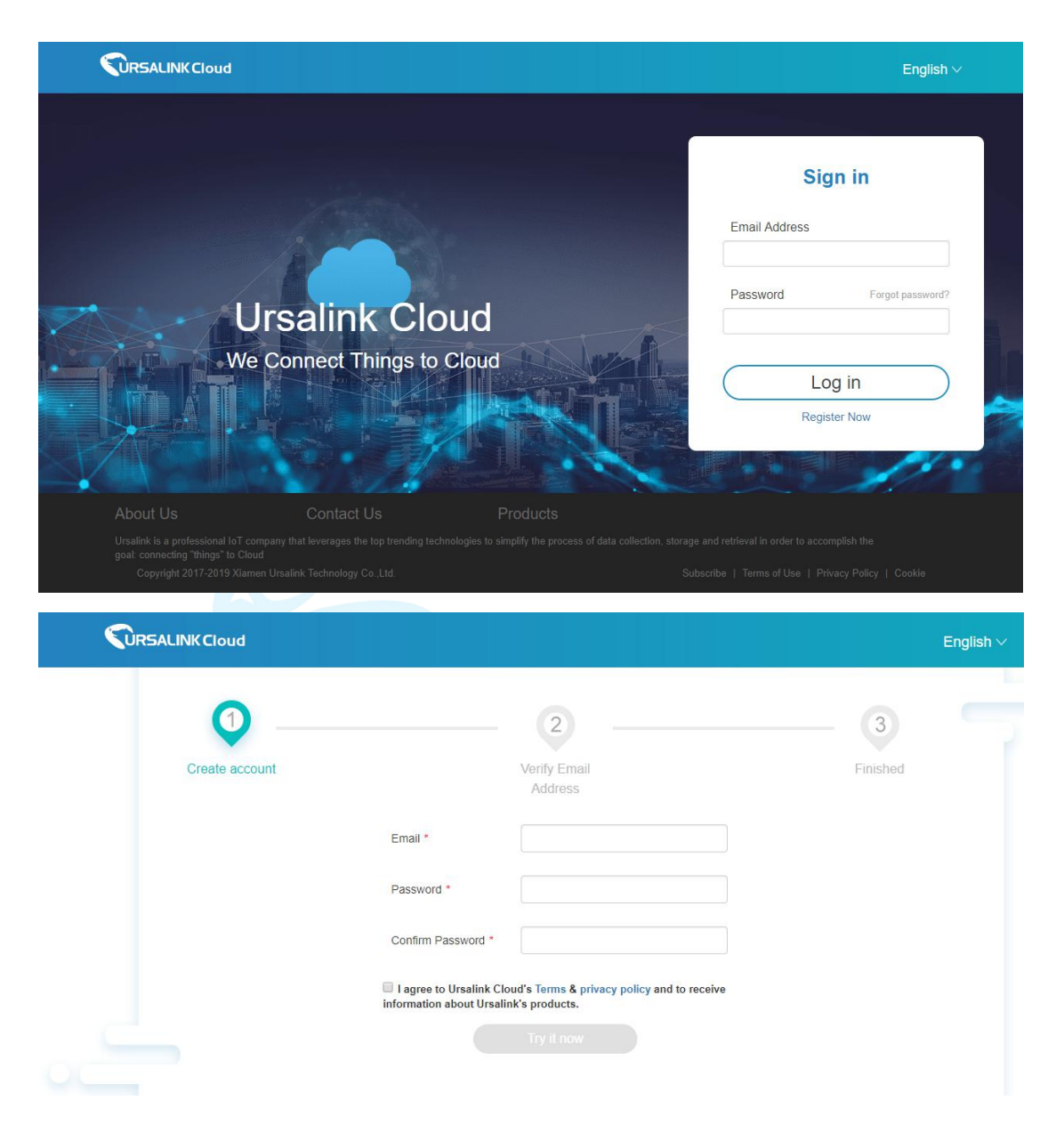

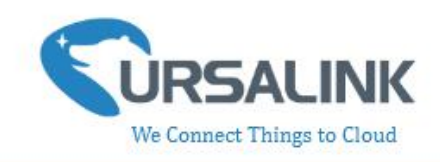

# 4.2 Add a Ursalink LoRaWAN Gateway

To add your Ursalink gateway to the Ursalink Cloud, please follow these steps:

1. On the main page, click "Gateway".

|               | LINKC | loud   |        |      |             |           |                  |          |                    |            |            | claire@u | rsalink.com <i>{</i> | 20 6 | 6+    |       |
|---------------|-------|--------|--------|------|-------------|-----------|------------------|----------|--------------------|------------|------------|----------|----------------------|------|-------|-------|
| Device        | •     |        |        | 6    | Just one mo | re step t | o get started on | Ursalin  | k Cloud. Please ad | ld billing | address. G | o ahead  |                      |      |       |       |
|               |       | Add    | Delete |      |             |           |                  |          |                    |            |            | Search   |                      |      | C     | III - |
| My Devices    |       |        |        |      |             |           |                  |          |                    |            |            |          |                      |      |       |       |
| Gateway       |       | Status | ♦ Nan  | ie 🔶 | Model       | <b>\$</b> | Partnumber       | ¢        | Serial Number      | ¢          | version    | ¢        | Update Time          | ¢    | Opera | tion  |
| Device Groups |       |        |        |      |             |           | No mat           | ching re | ecords found       |            |            |          |                      |      |       |       |
| Event Center  |       |        |        |      |             |           |                  |          |                    |            |            |          |                      |      |       |       |
| Account       | +     |        |        |      |             |           |                  |          |                    |            |            |          |                      |      |       |       |
|               |       |        |        |      |             |           |                  |          |                    |            |            |          |                      |      |       |       |
|               |       |        |        |      |             |           |                  |          |                    |            |            |          |                      |      |       |       |
|               |       |        |        |      |             |           |                  |          |                    |            |            |          |                      |      |       |       |
|               |       |        |        |      |             |           |                  |          |                    |            |            |          |                      |      |       |       |
|               |       |        |        |      |             |           |                  |          |                    |            |            |          |                      |      |       |       |
|               |       |        |        |      | C           | opyrigh   | t 2017-2019 Xi   | amen l   | Jrsalink Technolo  | gy Co.,I   | _td.       |          |                      |      |       |       |

2. On the gateway page, click "Add" to add a gateway.

|               | .INK C | loud       |        |                    |                           |                     |                    | claire@u | rsalink.com | 200 | C•        |
|---------------|--------|------------|--------|--------------------|---------------------------|---------------------|--------------------|----------|-------------|-----|-----------|
| Device        | •      |            | 0      | Just one more step | to get started on Ursalir | k Cloud. Please add | I billing address. | So ahead |             |     |           |
| My Dovices    |        | Add        | Delete |                    |                           |                     |                    | Search   |             |     | с ш       |
| Gateway       |        |            |        |                    |                           |                     |                    |          |             |     |           |
| Device Groups |        | 🔟 Status 🔶 | Name 🔶 | Model 🔶            | Partnumber 🔶              | Serial Number       | + version          | n 👙      | Update Time | ¢   | Operation |
| Event Center  |        |            |        |                    | No matching r             | ecords found        |                    |          |             |     |           |
| Account       |        |            |        |                    |                           |                     |                    |          |             |     |           |
| Account       |        |            |        |                    |                           |                     |                    |          |             |     |           |
|               |        |            |        |                    |                           |                     |                    |          |             |     |           |
|               |        |            |        |                    |                           |                     |                    |          |             |     |           |
|               |        |            |        |                    |                           |                     |                    |          |             |     |           |
|               |        |            |        | Copyrig            | ht 2017-2019 Xiamen       | Ursalink Technolog  | iy Co.,Ltd.        |          |             |     |           |

Enter the correct SN of the gateway and click "Add". You can find your gateway SN either on the label on the bottom of the device or on the web GUI .

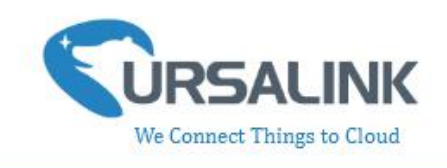

|    | Add Device                                          | × |
|----|-----------------------------------------------------|---|
| SN |                                                     |   |
| G  | Please enable Ursalink Cloud mode on gateway first. |   |
|    | Add Cancel                                          |   |

**Note:** Please make sure the working mode of gateway is Ursalink Cloud.

| URSALI           | INK |                         |              |                   |                         |                      |
|------------------|-----|-------------------------|--------------|-------------------|-------------------------|----------------------|
|                  |     |                         |              | For your device s | security, please change | the default password |
| Status           |     | General                 | Applications | Profiles          | Device                  | Packets              |
| LoRaWAN          | -   | General Setting         |              |                   |                         |                      |
| Packet Forwarder |     | Enable                  |              |                   | -                       |                      |
| Network Server   |     | NetID                   | 010203       |                   |                         |                      |
| Network          | •   | Join Delay              | 5            |                   | sec                     |                      |
| System           | ×   | RX1 Delay<br>Lease Time | 1            |                   | sec<br>hh-mm-ss         |                      |
| Maintenance      | •   | Log Level               | info         | ٠                 |                         |                      |
| APP              | •   | Channel Plan S          | etting       |                   |                         |                      |
|                  |     | Channel Plan            | EU868        | v                 |                         |                      |

|               | ALINK CI | oud |          |            |          |                           |                       | sway(                               | @yeastar.com 🔏 🖥 | 0 <b>C</b> + |
|---------------|----------|-----|----------|------------|----------|---------------------------|-----------------------|-------------------------------------|------------------|--------------|
| Device        | •        | Add | d Dek    | ete        |          |                           |                       | Searc                               | h                | ⊙ ⊪•         |
| My Devices    |          |     |          |            |          |                           |                       |                                     |                  |              |
| Gateway       |          |     | Status 🔶 | Name 🔶     | Model 🔶  | Partnumber 🔶              | Serial Number 🔶       | version 🔶                           | Update Time 🔶    | Operation    |
| Device Groups |          |     | $\odot$  | My Gateway | UG87     | L01CE-S1022-GPS-<br>EU868 |                       | Firmware:87.1.0.96<br>Hardware:V1.3 | 2019-06-13 10:00 | ବ୍ର          |
| Event Center  |          |     |          |            |          |                           |                       |                                     |                  |              |
| Account       | •        |     |          |            |          |                           |                       |                                     |                  |              |
|               |          |     |          |            |          |                           |                       |                                     |                  |              |
|               |          |     |          |            |          |                           |                       |                                     |                  |              |
|               |          |     |          |            |          |                           |                       |                                     |                  |              |
|               |          |     |          |            | Copyrigi | ht 2017-2019 Xiamen U     | Jrsalink Technology C | o.,Ltd.                             |                  |              |

Once the device has been added successfully, You will see the device in the list.

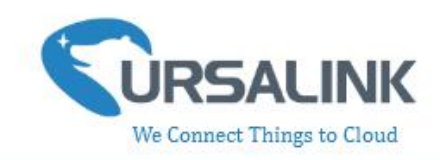

# 4.3 Add Devices to Ursalink Cloud

To add a UC11-T1 to Ursalink Cloud, please follow these steps:

| 1. Click                                                                               | ලි               | to           | gou               | 5 the   | 0          |                     |                                                                                 |                               |                                     |                                                                                           |   |
|----------------------------------------------------------------------------------------|------------------|--------------|-------------------|---------|------------|---------------------|---------------------------------------------------------------------------------|-------------------------------|-------------------------------------|-------------------------------------------------------------------------------------------|---|
|                                                                                        | SALIN            | KClo         | ud                |         |            |                     |                                                                                 |                               | sway@                               | byeastar.com 🔏 🖬 🕞                                                                        |   |
| Device                                                                                 |                  | •            | Add               |         | Delete     |                     |                                                                                 |                               | Search                              | • • •                                                                                     | • |
| My Devices                                                                             |                  |              |                   |         |            |                     |                                                                                 |                               |                                     |                                                                                           |   |
| Gateway                                                                                |                  |              |                   | Status  | Name 🔶     | Model 🔶             | Partnumber 🔶                                                                    | Serial Number                 | version 🔶                           | Update Time 🔶 Operation                                                                   |   |
| Device Groups                                                                          |                  |              |                   | $\odot$ | My Gateway | UG87                | L01CE-S1022-GPS-<br>EU868                                                       |                               | Firmware:87.1.0.96<br>Hardware:V1.3 | 2019-06-13 10:00                                                                          |   |
| Event Center                                                                           |                  |              |                   |         |            |                     |                                                                                 |                               |                                     | /                                                                                         |   |
| Account                                                                                | 1                | •            |                   |         |            |                     |                                                                                 |                               |                                     |                                                                                           |   |
|                                                                                        |                  |              |                   |         |            |                     |                                                                                 |                               |                                     |                                                                                           |   |
|                                                                                        |                  |              |                   |         |            |                     |                                                                                 |                               |                                     |                                                                                           |   |
|                                                                                        |                  |              |                   |         |            |                     |                                                                                 |                               |                                     |                                                                                           |   |
|                                                                                        |                  |              |                   |         |            |                     |                                                                                 |                               |                                     |                                                                                           |   |
|                                                                                        |                  |              |                   |         |            |                     |                                                                                 |                               |                                     |                                                                                           |   |
|                                                                                        |                  |              |                   |         |            | Copyrig             | ht 2017-2019 Xiamen                                                             | Ursalink Technology           | Co.,Ltd.                            |                                                                                           |   |
|                                                                                        | 3                |              |                   |         |            | Copyrig             | iht 2017-2019 Xiamen                                                            | Ursalink Technology           | Co.,Ltd.                            |                                                                                           |   |
| 2. Click                                                                               | ල<br>ි           | the          | en cli            | ick "A  | ssociated  | Copyrig             | yht 2017-2019 Xiamen                                                            | Ursalink Technology           | Co.,Ltd.                            |                                                                                           |   |
| 2. Click                                                                               |                  | the          | en cli            | ick "A  | ssociated  | Copyris<br>Devices" | uht 2017-2019 Xlamen                                                            | Ursalink Technology           | Co.,Ltd.<br>sway@                   | yyeastar.com 🔏 🖬 🕞                                                                        |   |
| 2. Click                                                                               |                  | the          | en cli<br>ud      | ick "A  | ssociated  | Copyris<br>Devices" | ıht 2017-2019 Xlamen                                                            | Ursalink Technology           | Co.,Ltd.<br>sway@                   | eyeastar.com 🔏 💽 🕞                                                                        |   |
| 2. Click                                                                               |                  | the<br>«Clo  | en cli<br>ud<br>く | ick "A  | ssociated  | Copyrig             | jht 2017-2019 Xiamen                                                            | Ursalink Technology           | Co.,Ltd.<br>sway@                   | tyeastar.com 🖉 🖬 🕞<br>Refresh                                                             |   |
| 2. Click                                                                               | (C)<br>RSALIN    | the<br>«Clo  | en cli<br>ud<br>< | ick "A  | ssociated  | Copyris             | ıht 2017-2019 Xlamen                                                            | Ursalink Technology           | Co.,Ltd.<br>sway@                   | tyeastar.com 🔏 🖬 🕞<br>Refresh                                                             |   |
| 2. Click                                                                               | SALINI<br>SALINI | the<br>KClo  | en cli<br>ud<br>< | ick "A  | ssociated  | Copyris             | jht 2017-2019 Xlamen                                                            | Ursalink Technology           | So.,Ltd.<br>sway@                   | tycastar.com 🖉 🖬 🕞<br>Refresh                                                             |   |
| 2. Click                                                                               | SALINI<br>SALINI | the<br>KClo  | en cli<br>ud<br>< | ick "A  | ssociated  | Copyrig             | jht 2017-2019 Xiamen                                                            | Ursalink Technology           | So.,Ltd.<br>sway@                   | tyceastar.com 2 iii 🕞 🕞<br>Refresh                                                        |   |
| 2. Click<br>E Core<br>Device<br>My Devices<br>Gateway<br>Device Groups<br>Event Center | SALINI<br>SALINI | the<br>KClo  | en cli<br>ud      | ick "A  | ssociated  | Copyris             | iht 2017-2019 Xiamen Name: * My G Description:                                  | Ursalink Technology           | So.,Ltd.<br>sway@                   | eyeastar.com 2 is to Refresh<br>Refresh<br>History Data<br>Associated Devices             |   |
| 2. Click                                                                               | (C)<br>RSALINI   | the<br>K Clo | en cli<br>ud      | ick "A  | ssociated  | Copyris             | ht 2017-2019 Xlamen . Name: * My G Description:                                 | Ursalink Technology           | So.,Ltd.<br>sway@                   | Nyeastar.com 2 is C<br>Refresh<br>History Data<br>Associated Devices<br>Restart           |   |
| 2. Click                                                                               | SALIN<br>SALIN   | the<br>«Clo  | en cli<br>ud      | ick "A  | ssociated  | Copyrig<br>Devices" | iht 2017-2019 Xiamen<br>Name: * My G<br>Description:                            | Ursalink Technology           | So.,Ltd.<br>sway@                   | tyceastar.com &  C                                                                        |   |
| 2. Click                                                                               | (C)<br>RSALINI   | the<br>K Clo | en cli<br>ud      | ick "A  | ssociated  | Copyrig<br>Devices" | iht 2017-2019 Xiamen Name: * My G Description:                                  | Ursalink Technology           | Sway@                               | eyeastar.com &  C                                                                         |   |
| 2. Click                                                                               | (C)<br>ISALINI   | the<br>«Clo  | en cli<br>ud      | ick "A  | ssociated  | Copyrig<br>Devices" | iht 2017-2019 Xlamen<br>•<br>Name: * My G<br>Description: □<br>Offline Alarm: @ | Ursalink Technology           | So.,Ltd.<br>sway@                   | eveastar.com 2 in the Refresh<br>Refresh<br>History Data<br>Associated Devices<br>Restart |   |
| 2. Click                                                                               | (O)              | the<br>K Clo | en cli<br>ud      | ick "A  | ssociated  | Copyrig             | iht 2017-2019 Xiamen<br>Name: * My G<br>Description: □<br>Offline Alarm: ₹      | Ursalink Technology<br>ateway | So.,Ltd.<br>sway@                   | tyceastar.com<br>Refresh<br>Refresh<br>History Data<br>Associated Devices<br>Restart      |   |

3. Click "Add" to add a UC11-T1 to this gateway.

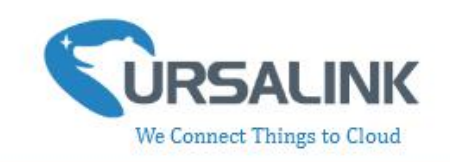

|               | oud        |                                     |                     | sway@yeastar.com 🔏 🖬 🕞 |
|---------------|------------|-------------------------------------|---------------------|------------------------|
| Device        | Add Delete |                                     |                     | Search O III -         |
| My Devices    | <b></b>    |                                     |                     |                        |
| Gateway       | Na         | ame 👙                               | Status 🔶            | Serial Number 🝦        |
| Device Groups | My         | / Device                            | Joined              | 012101020201           |
| Event Center  | My         | Device                              | loined              |                        |
| Account       |            |                                     | 001100              |                        |
|               | My         | Device                              | Joined              | 011000171720           |
|               |            |                                     |                     |                        |
|               |            |                                     |                     |                        |
|               |            |                                     |                     |                        |
|               |            | Copyright 2017-2019 Xiamen Ursalink | Technology Co.,Ltd. |                        |

4. Enter the correct SN of the UC11-T1, and then click "Add". Sensor SN can be found on the bottom of the sensor.

5. Once the device has been added successfully, You will see the device in the list.

|               | ALINK C | loud  |                   | sway@yeastar.com 🔏 🖬 🕞                 |                 |  |  |
|---------------|---------|-------|-------------------|----------------------------------------|-----------------|--|--|
| Device        | •       | < Add | Delete            | 3                                      | Bearch O III -  |  |  |
| My Devices    |         |       |                   |                                        |                 |  |  |
| Gateway       |         |       | Name 🔶            | Status 👙                               | Serial Number 🔶 |  |  |
| Device Groups |         |       | My Device         | Joined                                 | 00000000000     |  |  |
| Event Center  |         |       | My Device         | Joined                                 |                 |  |  |
| Account       | •       |       |                   | 001100                                 |                 |  |  |
|               |         |       | My Device         | Joined                                 | UTELUTUUUTTU    |  |  |
|               |         |       |                   |                                        |                 |  |  |
|               |         |       |                   |                                        |                 |  |  |
|               |         |       |                   |                                        |                 |  |  |
|               |         |       | Copyright 2017-20 | 19 Xiamen Ursalink Technology Co.,Ltd. |                 |  |  |

You can also add UC11-T1 directly to the main page, please follow these steps:

1. Click "Add" on the upper left corner.

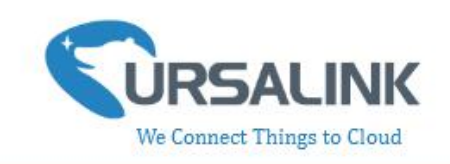

|                               | Cloud      |                                               |                                           |                              |                  |           |
|-------------------------------|------------|-----------------------------------------------|-------------------------------------------|------------------------------|------------------|-----------|
| Device                        | Add        | Delete                                        |                                           |                              | Search           | 0 ₩•      |
| My Devices                    |            |                                               |                                           |                              |                  |           |
| Gateway                       | 🔲 Status 🔶 | Name 👌                                        | Input Status 🔶                            | Output Status 🝦              | Update Time 🔶    | Operation |
| Device Groups<br>Event Center |            | My Device<br>SN: Chronomotic<br>Model: UC1114 | DI_1:<br>DI_2:                            | DO_1: 00<br>DO_2: 00         | 2019-06-13 10:37 | @ >       |
| Account                       | • •        | My Device<br>SN: Constant,<br>Model: UC1122   | DI_1:<br>Al_1: 15.92 mA<br>Al_2: 19.35 mA | D0_1: 💿                      | 2019-06-13 11:06 | @ >       |
|                               |            | My Device                                     | DI_1: O                                   | Ursalink Technology Co. Ltd. |                  |           |

- 2. Enter the correct SN of UC11-T1 and select the correct gateway. Then click "Add".
- 3. Once the device has been added successfully, You will see the device in the list.

|                                          | LINKClo | bud |         |                                         |                                           |                              |                  | 5 C+ |
|------------------------------------------|---------|-----|---------|-----------------------------------------|-------------------------------------------|------------------------------|------------------|------|
| Device                                   | •       |     |         | Model: UC1114                           |                                           |                              |                  |      |
| My Devices<br>Gateway                    |         |     | $\odot$ | My Device<br>SN: UC1122                 | DI_1:<br>AI_1: 15.92 mA<br>AI_2: 19.35 mA | DO_1: 🚳                      | 2019-06-13 11:06 | ⊚ >  |
| Device Groups<br>Event Center<br>Account | •       |     | $\odot$ | My Device<br>SN: C1225<br>Model: UC1152 | DI_1:<br>INT1: 1<br>INT2: 172<br>INT3: 16 | D0_1: 🚥                      | 2019-06-13 11:05 | @ >  |
|                                          |         |     | $\odot$ | My Device<br>SN:<br>Model: UC11-T1      | Temp: 27.5 °C<br>Humidity: 58.5 %         | ÷                            | 2019-06-13 10:58 | @>   |
|                                          |         |     |         |                                         | Copyright 2017-2019 Xiamen I              | Jrsalink Technology Co.,Ltd. |                  |      |

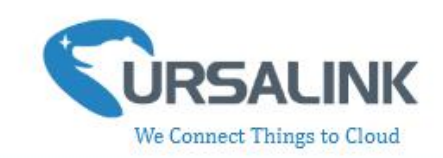

## 4.4 Check the Data of UC11-T1

Click "LoRaWAN"->"Network Server"->"Packets" to view the data transmission.

| Status           |   | General Applicati     | ons Profile | s Device  | P    | ackets |      |      |       |                           |         |
|------------------|---|-----------------------|-------------|-----------|------|--------|------|------|-------|---------------------------|---------|
| oRaWAN           | - | Network Server        |             |           |      |        |      |      |       |                           |         |
| Packet Forwarder |   | Clear                 |             |           |      |        |      |      |       | Search                    | O,      |
| Network Server   |   | Device EUI            | Frequency   | Datarate  | SNR  | RSSI   | Size | Fcnt | Туре  | Time                      | Details |
| latuate          |   |                       | 923400000   | SF10BW125 | -    |        | 17   | 0    | JnAcc | 2018-09-29T10:00:23+08:00 | 0       |
| SUVOIN           |   | vocodomesecoro        | 923400000   | SF10BW125 | 10.8 | -57    | 18   | 0    | JnReq | 2018-09-29T10:00:23+08:00 | 0       |
| ystem            | Þ | CONTRACTOR CONTRACTOR | 923400000   | SF10BW125 | 925  | -      | 17   | 0    | JnAcc | 2018-09-29T09:58:20+08:00 | 0       |
|                  |   | (Stephendouodit)      | 923400000   | SF10BW125 | 11.5 | -58    | 18   | 0    | JnReq | 2018-09-29T09:58:20+08:00 | 0       |
| dustrial         | • |                       | 923200000   | SF10BW125 | 121  | 1      | 17   | 0    | JnAcc | 2018-09-28T17:36:27+08:00 | 0       |
| laintenance      |   | 0102.Jumeuuuuu        | 923200000   | SF10BW125 | 11.2 | -62    | 18   | 0    | JnReq | 2018-09-28T17:36:27+08:00 | 0       |
|                  |   |                       | 923200000   | SF10BW125 |      | -      | 17   | 0    | JnAcc | 2018-09-28T17:18:25+08:00 | 0       |
| PP               | × | FORF ATT AND          | 923200000   | SF10BW125 | 9.8  | -69    | 18   | 0    | JnReq | 2018-09-28T17:18:25+08:00 | 0       |
|                  |   | Geodemicerial         | 923200000   | SF7BW125  | 100  |        | 0    | 2    | DnUnc | 2018-09-28T17:02:59+08:00 | 0       |
|                  |   | oucadomeouousis       | 923200000   | SF7BW125  | 8.2  | -72    | 8    | 2    | UpCnf | 2018-09-28T17:02:59+08:00 | 0       |

You can see the basic status of the UC11-T1 on the Ursalink Cloud main page.

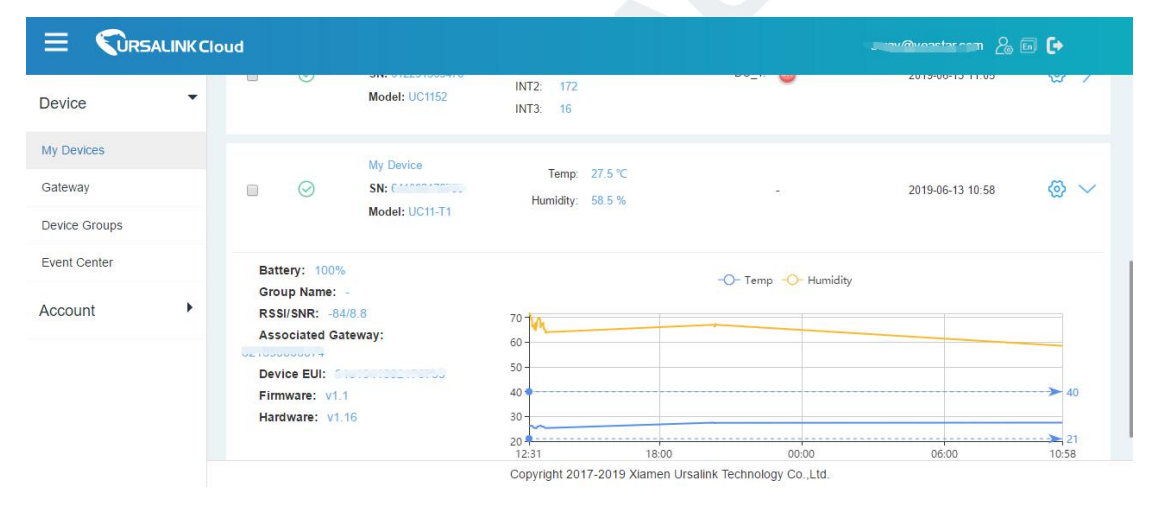

# 4.5 Configure UC11-T1 via Ursalink Cloud

Click to go to the configuration page of UC11-T1. You can edit the basic information of the device on this page.

UC11-T1 user guide V1.2

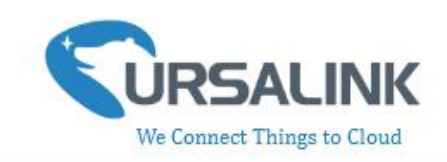

|                                          | NK Cloud |           |                                                 |                                           |                           | <del>5,),,,,,,,,,,,,,,,,,,,,,,,,,,,,,,,,,</del> |
|------------------------------------------|----------|-----------|-------------------------------------------------|-------------------------------------------|---------------------------|-------------------------------------------------|
| Device                                   | •        |           | Model: UC1114                                   | V                                         | <b>v</b>                  |                                                 |
| My Devices<br>Gateway                    |          | $\odot$   | My Device<br>SN: 0.210102000<br>Model: UC1122   | DI_1:<br>AI_1: 15.92 mA<br>AI_2: 19.35 mA | D0_1: 🞯                   | 2019-06-13 11:06 🔕 >                            |
| Device Groups<br>Event Center<br>Account | •        | Ø         | My Device<br>SN: 01000000170<br>Model: UC1152   | DI_1:<br>INT1: 1<br>INT2: 172<br>INT3: 16 | D0_1:                     | 2019-06-13 11:05 🗔 >                            |
|                                          |          | $\oslash$ | My Device<br>SN: CHARGE 77750<br>Model: UC11-T1 | Temp: 27.5 °C<br>Humidity: 58.5 %         |                           | 2019-06-13 10:58 🖉 🖉                            |
|                                          |          |           |                                                 | Copyright 2017-2019 Xiamen Urs            | alink Technology Co.,Ltd. |                                                 |

## 4.5.1 Basic Settings

| evice 👻       | Name: * My Device                                        | @   |
|---------------|----------------------------------------------------------|-----|
| Devices teway | Application Key: *                                       |     |
| evice Groups  | Description:                                             |     |
| count         | Reporting Interval: * 20                                 | min |
|               | Unit. * °C •                                             |     |
|               | Device Offline Alarm: 💌                                  |     |
|               | Copyright 2017-2019 Xiamen Ursalink Technology Co., Ltd. |     |

| Basic Settings  |                                                            |           |  |  |  |  |  |  |
|-----------------|------------------------------------------------------------|-----------|--|--|--|--|--|--|
| Item            | Description                                                | Default   |  |  |  |  |  |  |
| Device Name     |                                                            | LoRaWAN   |  |  |  |  |  |  |
|                 |                                                            | Temperatu |  |  |  |  |  |  |
|                 | Enter the custom name of this device.                      | re &      |  |  |  |  |  |  |
|                 |                                                            | Humidity  |  |  |  |  |  |  |
|                 |                                                            | Sensor    |  |  |  |  |  |  |
|                 | Enter the application key Whenever an and device joins     | 5572404c6 |  |  |  |  |  |  |
| Application Koy | e network via ever the air activation, the application key | 96e6b4c6f |  |  |  |  |  |  |
| Application Key | a network via over-the-air activation, the application key | 526132303 |  |  |  |  |  |  |
|                 | is used for derive the Application Session key.            | 13823     |  |  |  |  |  |  |

#### UC11-T1 user guide V1.2

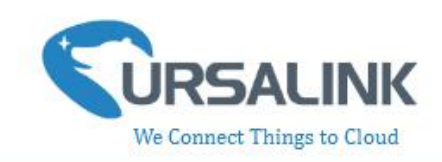

| Description             | The description of the device.                             |         |
|-------------------------|------------------------------------------------------------|---------|
| Reporting<br>Interval   | The interval of sending data to Ursalink Cloud.            | 20min   |
| Unit                    | Unit displayed on Ursalink Cloud.                          | °C      |
| Device Offline<br>Alarm | The device will send an alert if disconnected.             | Enabled |
| Low Battery<br>Alarm    | The device will send an alert if battery is less than 20%. | Enabled |

| Temperature Alarm: 📝 | Greater Than: | 40    | °C |
|----------------------|---------------|-------|----|
|                      | Less Than:    | 21    | °C |
|                      | duration:     | 10    | s  |
|                      | Lock Time:    | 12345 | s  |

| Basic Settings |                                                        |          |
|----------------|--------------------------------------------------------|----------|
| Item           | Description                                            | Default  |
| Temperature    | The device will send an alert to Ursalink Cloud if the | Disabled |
| Alarm          | temperature goes above/below temperature thresholds.   | Disableu |
| greater than   | Enter the maximum temperature threshold.               | Null     |
| less than      | Enter the minimum temperature threshold.               | Null     |

**Note:** If you set a "lockout time" of 10s, a "continued time" of 5s, the alarm will be triggered as soon as the temperature goes above the maximum temperature threshold or goes below the minimum temperature threshold for 5s. It will then start checking the temperature again after 10s and be triggered once more if the temperature goes above/below temperature thresholds for 5s.

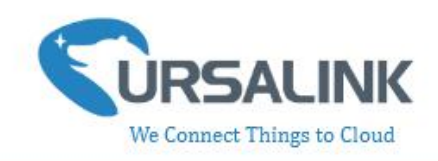

# **5.Configuration via TTN**

## 5.1 Add a LoRaWAN Gateway to The Things Network

#### 5.1.1 Register Your Gateway in The Things Network

To register your gateway in the The Things Network, please follow these steps:

1. Click "GATEWAYS" on the console screen.

| THETHINGS CONSOLE<br>COMMUNITY EDITION                                                    | Applications Gateways Support 🔘 Christ 🗸                                             |
|-------------------------------------------------------------------------------------------|--------------------------------------------------------------------------------------|
| 👋 Hi, C<br>Welcome to The Thing                                                           | hris1!                                                                               |
| This is where the magic happens. Here you can work with your data. Rep<br>collaborators a | vister applications, devices and gateways, manage your integrations,<br>nd settings. |
|                                                                                           |                                                                                      |
| APPLICATIONS                                                                              | GATEWAYS                                                                             |
| 2. Click "register gateway".                                                              |                                                                                      |
| THETHINGS CONSOLE<br>NETWORK COMMUNITY EDITION                                            | Applications Gateways Support 闪 Christ 🗸                                             |
| Gateways                                                                                  |                                                                                      |
|                                                                                           |                                                                                      |
| GATEWAYS                                                                                  | register gateway                                                                     |
| eui 200/02002000 FF                                                                       | not connected AS_923_925                                                             |

3. Enter the gateway information.

#### UC11-T1 user guide V1.2

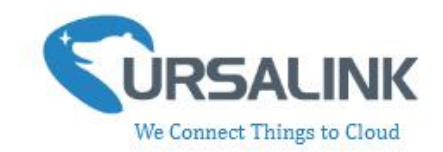

| EGISTER GATEWAT                                                                                                    |          |
|----------------------------------------------------------------------------------------------------|----------|
| Gateway EUI<br>The EUI of the gateway as read from the LoRa module                                                                           |          |
| 24 E1 24 FF FE FO 13 2E                                                                                                    | 📀 8 byte |
| I'm using the legacy packet forwarder<br>Select this if you are using the legacy <u>Semtech packet forwarder</u> .                           |          |
| Description<br>A human-readable description of the gateway                                                                                   |          |
|                                                                                                    |          |
| Frequency Plan<br>The <u>frequency plan</u> this gateway will use                                                                            |          |
| Asia 920-923MHz                                                                                                    |          |
| Router                                                                                                    |          |
| The router this gateway will connect to. To reduce latency, pick a router that is in a region which is close to the location of the gateway. |          |

## 5.1.2 Connect Ursalink gateway to The Things Network

| To connect your gateway to TTN , please follow these steps:         |           |   |   |   |   |
|---------------------------------------------------------------------|-----------|---|---|---|---|
| 1. Log in gateway web GUI.                                          |           |   |   |   |   |
| C URSALINK X +                                                      |           |   | - |   | × |
| $\leftarrow \rightarrow \circlearrowright$   192.168.1.1/login.html | □ ☆       | ₽ | Ø | ۵ |   |
| 192.168.1.1                                                         | i English |   |   |   |   |
|                                                                     |           |   |   |   |   |
| Password                                                            |           |   |   |   |   |

2. Click "LoRaWAN"  $\rightarrow$  "Packet Forwarder"  $\rightarrow$  "General" to configure the general setting.

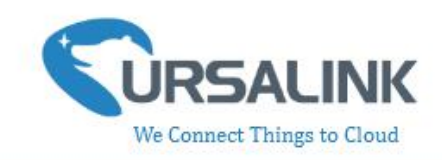

| 5 | <b>B</b> SAI | INK  |
|---|--------------|------|
| U | RSA          | LINK |

| Status           |     | General        | Radios | Advanced     | Custom               | Traffic |
|------------------|-----|----------------|--------|--------------|----------------------|---------|
| LoRaWAN          | -   | General Settin | g      |              |                      |         |
|                  |     | Enable         |        |              |                      |         |
| Packet Forwarder |     | Mode           |        | Packet Forwa | arder                |         |
| Network Server   |     | Gateway EUI    |        | 24E124FFFE   | F0132D               |         |
| - 200 - 10       | 190 | Gateway ID     |        | 24E124FFFE   | F0132E               |         |
| Network          |     | Server Address |        | ttn.opennetw | orkinfrastructure.or |         |
| System           | •   | Server Up Port |        | 1700         |                      |         |
|                  |     | Server Down Po | rt     | 1700         |                      |         |
| Industrial       | •   |                |        | . h.         |                      |         |
|                  |     | Save & Apply   |        |              |                      |         |
| Maintenance      | •   |                |        |              |                      |         |
|                  |     |                |        |              |                      |         |

3. Click "Radios" to configure the center frequency and channels.

|                  | IK |               |           |          |        |         |   |                         | 💄 admin 🕀 |
|------------------|----|---------------|-----------|----------|--------|---------|---|-------------------------|-----------|
| Status           |    | General       | Radios    | Advanced | Custom | Traffic |   |                         | ?         |
| LoRaWAN          |    | Radio Channe  | I Setting |          |        | A\$923  | ¥ |                         | ĺ         |
| Packet Forwarder |    |               |           | Mana     |        |         |   | Castas Francisco IIII.a |           |
| Network Server   |    |               |           | Radio 0  |        |         |   | 923.6                   | _         |
| Network          |    |               |           | Radio 1  |        |         |   | 922.6                   |           |
| System           |    | Multi Channel | s Setting |          |        |         |   |                         |           |
|                  |    | E             | nable     | Index    |        | Radio   |   | Frequency/M             | IHz       |
| Industrial       |    |               | 2         | 0        |        | Radio 0 | Ŧ | 923.2                   |           |
| Maintenance      |    |               |           | 1        |        | Radio 0 | • | 923.4                   |           |
|                  |    |               |           | 2        |        | Radio 0 | ٣ | 923.6                   |           |
| APP              |    |               | ×         | 3        |        | Radio 1 | Ŧ | 922.2                   |           |
|                  |    |               | 2         | 4        |        | Radio 1 | ٣ | 922.4                   |           |
|                  |    |               |           | 5        |        | Radio 1 | ٣ | 922.6                   |           |
|                  |    |               | 2         | 6        |        | Radio 1 | ٣ | 922.8                   |           |
|                  |    |               |           | 7        |        | Radio 1 | ٣ | 923.0                   |           |

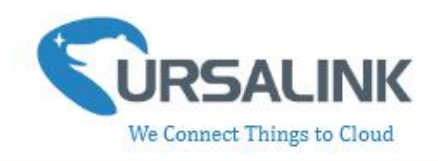

## 5.2 Add UC11-T1 To The Things Network

### **5.2.1 Create an Application in The Things Network**

TTN server uses Applications to create groups of devices.

Gateways are associated with user account but not Applications. All gateways connected to TTN servers forward all LoRaWAN data traffic to the TTN message router. The TTN network server filters LoRa traffic by Application ID so that the data is routed to the correct user/application and users are only able to access data from devices registered to their account.

To add an application, follow these steps:

1. Click "APPLICATIONS" located on the Console page.

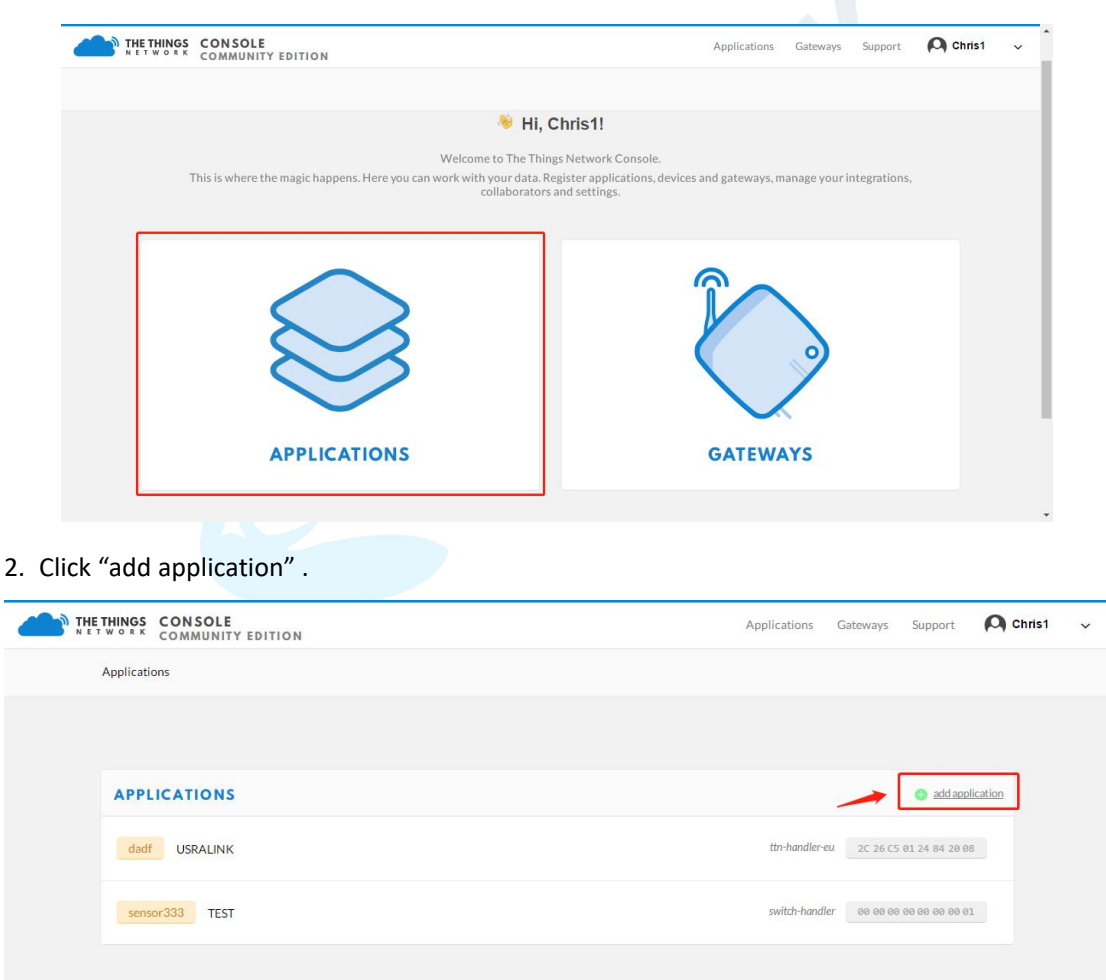

ork. Let's build this thing together. — <u>The Things Network</u>

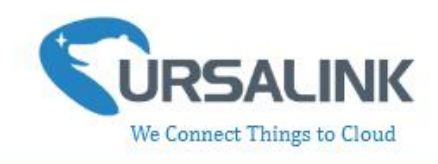

3. Fill in the information of Application. Handler Registration is the same as previous in Gateway registration.

| Application ID<br>The unique identifier of your appl                        | cation on the network |                       |  |  |
|-----------------------------------------------------------------------------|-----------------------|-----------------------|--|--|
| Description                                                                 |                       |                       |  |  |
| A human readable description of                                             | our new app           |                       |  |  |
| Eg. My sensor network applicat                                              | on                    |                       |  |  |
|                                                                             |                       |                       |  |  |
| landler registration                                                        | EUTissued             | by The Things Network |  |  |
| Handler registration<br>ielect the handler you want to re                   | EUI issued            | by The Things Network |  |  |
| fandler registration<br>ielect the handler you want to re<br>ttn-handler-eu | EUI issued            | by The Things Network |  |  |
| landler registration<br>elect the handler you want to re<br>ttn-handler-eu  | EUI issued            | by The Things Network |  |  |

#### 5.2.2 Add Devices to The Application

To add a UC11-T1 to the Application ID recently established, follow these steps:

1. Click "Register Device" under Devices in the application overview page.

2. Enter the Device ID. This ID must be unique on the user's account.

We recommend using the convention dev (for device) followed by the Sensor Dev EUI. For instance, if the device has a Dev EUI of 0025ca00000000f then the Device ID is dev-0025ca000000000f.

3. Enter the Device EUI, App EUI and App Key of UC11-T1. **Note**: Please go to "APPLICATION -> settings -> EUIs" to add UC11-T1 App EUI.

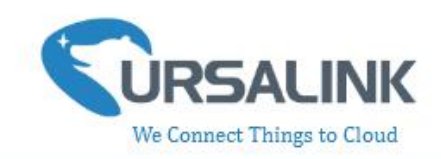

|                                               |                                                 | Overview                  | Devices | Payload Formats | Integrations | Data           | Setting     |
|-----------------------------------------------|-------------------------------------------------|---------------------------|---------|-----------------|--------------|----------------|-------------|
|                                               |                                                 |                           |         |                 |              |                |             |
| EGISTER DEVICE                                |                                                 |                           |         |                 |              | <u>bulk im</u> | port device |
| Device ID                                     |                                                 | Tennes and the second     |         |                 |              |                |             |
| I his is the unique identifier for            | r the device in this app. The device ID will be | immutable.                |         |                 |              |                |             |
|                                               |                                                 |                           |         |                 |              |                |             |
| Device EUI<br>The device EUI is the unique io | dentifier for this device on the network. You   | can change the EUI late   | r.      |                 |              |                |             |
| *                                             |                                                 |                           |         |                 |              | i.             | 0 bytes     |
| App Key<br>The App Key will be used to se     | cure the communication between you device       | e and the network.        |         |                 |              |                |             |
| /                                             | thi                                             | s field will be generated |         |                 |              |                |             |
| App EUI                                       |                                                 |                           |         |                 |              |                |             |
| 24 E1 24 C0 00 2A 00 01                       |                                                 |                           |         |                 |              |                | \$          |
|                                               |                                                 |                           |         |                 |              |                |             |

4. Click "Register" to complete registration.

# 5.2.3 Configure UC11-T1

Connect T1 to PC and configure it via Toolbox.

|            | Ursalink ToolBox V5.3            |                                               | Θ | $\otimes$ |
|------------|----------------------------------|-----------------------------------------------|---|-----------|
|            | LoRaWAN >                        |                                               |   |           |
|            | Basic Char                       | nnel                                          |   |           |
| Status     | Device EUI                       | 24e1641093063155                              |   | -         |
|            | App EUI                          | 24e124c0002a0001                              |   |           |
|            | Join Type                        | OTAA 🔄                                        |   |           |
|            | Application Key                  | 4c696e6b4c6f52613230313823                    |   |           |
| ((0))      | Reporting Interval               | 20 min                                        |   |           |
| LoRaWAN    | Regular Report Confirmed 🕜       |                                               |   | -         |
|            | Alarm Report Confirmed 🕜         |                                               |   |           |
|            | Temperature Intelligent Report 🧿 |                                               |   |           |
|            | Temperature Alarm                |                                               |   |           |
| $\diamond$ | Change Password                  |                                               |   |           |
| ∐norade    | Save                             |                                               |   |           |
| opgrade    |                                  |                                               |   |           |
|            |                                  |                                               |   | -         |
|            |                                  |                                               |   |           |
|            |                                  | Firmware Version: 01.18 Hardware Version V1.2 |   |           |

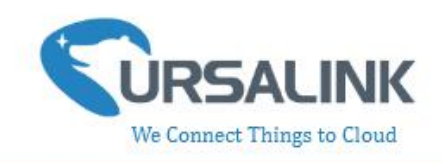

# 5.3 Check Data Transmission on The Things Network

1. Click "Gateways" to check the Gateways status.

| SS CONSOLE                    | Applications | Gateways | Support          | Chris1 | ~ |
|-------------------------------|--------------|----------|------------------|--------|---|
| Gateways                      |              |          |                  |        |   |
|                               |              |          |                  |        |   |
| GATEWAYS                      |              | 0        | register gateway |        |   |
| eui-24e124fffef0132e USRALINK | • (          | onnected | AS_920_923       |        |   |

2. Click "Applications" and select the Applications, then go to "Data", you can find the data from UC11-T1.

| ETWORK COMMUN                                                                                                    | ITY EDITION                                                                                                    |                                                              |                                                                     |               |                                                           |                                      |                                            | ŀ                            | Applications                          | Gateways      | Support        | Chris1              |
|----------------------------------------------------------------------------------------------------|----------------------------------------------------------------------------------------------------|--------------------------------------------------------------|---------------------------------------------------------------------|---------------|-----------------------------------------------------------|--------------------------------------|--------------------------------------------|------------------------------|---------------------------------------|---------------|----------------|---------------------|
| Applications                                                                                                    |                                                                                                    |                                                              |                                                                     |               |                                                           |                                      |                                            |                              |                                       |               |                |                     |
|                                                                                                    |                                                                                                    |                                                              |                                                                     |               |                                                           |                                      |                                            |                              |                                       |               |                |                     |
|                                                                                                    |                                                                                                    |                                                              |                                                                     |               |                                                           |                                      |                                            |                              |                                       |               |                |                     |
| APPLIC                                                                                                    | ATIONS                                                                                                    |                                                              |                                                                     |               |                                                           |                                      |                                            |                              |                                       | •             | add applicatio | m                   |
| 123454                                                                                                    | 321 USRAL                                                                                                    | INK                                                          |                                                                     |               |                                                           |                                      |                                            | swi                          | itch-handler                          | 70 B3 D5 7E D | 00 00 7A C2    |                     |
|                                                                                                    |                                                                                                    |                                                              |                                                                     |               |                                                           |                                      |                                            |                              |                                       |               |                |                     |
|                                                                                                    |                                                                                                    |                                                              |                                                                     |               |                                                           |                                      |                                            |                              |                                       |               |                |                     |
| THE THINGS CO                                                                                                    | NSOLE                                                                                                    |                                                              |                                                                     |               |                                                           |                                      |                                            |                              | 1                                     | polications   | Catoways       | Support             |
| NETWORK COM                                                                                                    | MUNITY E                                                                                                    | DITION                                                       |                                                                     |               |                                                           |                                      |                                            |                              | , , , , , , , , , , , , , , , , , , , | opplications  | Gateways       | Support             |
|                                                                                                    |                                                                                                    |                                                              |                                                                     |               |                                                           |                                      |                                            |                              |                                       |               |                |                     |
| Application                                                                                                    | is 🔉 🤤 urs                                                                                                    | alink_1907                                                   | 26 > Devi                                                           | ices > 🐖      | ursalink_t1_0909                                          | > Data                               |                                            |                              |                                       |               |                |                     |
| Application                                                                                                    | ıs > 🥯 urs                                                                                                    | alink_1907                                                   | '26 > Devi                                                          | ices > 🐖      | ) ursalink_t1_0909                                        | > Data                               |                                            |                              |                                       |               |                |                     |
| Application                                                                                                    | cation E                                                                                                    | Salink_1907                                                  | 26 > Devi                                                           | ices > 📺      | ) ursalink_t1_0909                                        | > Data                               |                                            |                              |                                       |               |                | II pause 🏛 c        |
| Application                                                                                                    |                                                                                                    | oATA                                                         | 26 > Devi                                                           | ices >        | ) ursalink_t1_0909 :                                      | > Data                               |                                            |                              |                                       |               |                | II <u>pause</u> 🛍 c |
| Application<br>APPLI<br>Filters                                                                                                    | cation c                                                                                                    | DATA                                                         | 26 > Devi<br>activation                                             | ack           | ) ursalink_t1_0909 :<br>error                             | > Data                               |                                            |                              |                                       |               |                | II <u>pause</u> 🛍 c |
| Application<br>APPLI<br>Filters                                                                                                    | CATION C<br>uplink<br>time<br>14:26:07                                                                                                    | DATA<br>downlink<br>counter                                  | 26 > Devi<br>activation<br>port<br>0                                | ack           | ) ursalink_t1_0909 :                                      | > Data                               |                                            |                              |                                       |               |                | Il pause 🛱 c        |
| Application<br>APPLI<br>Filters                                                                                                    | CATION C<br>uplink<br>time<br>14:26:07                                                                                                    | DATA<br>downlink<br>counter                                  | activation<br>port<br>0<br>85                                       | ack payl      | ) ursalink_t1_0909 :                                      | 8 6F h                               | umidity: 55.                               | 5 temperatu                  | ure: 26.8                             |               |                | Il pause 🛍 c        |
| Application<br>APPLI<br>Filters<br>V 1<br>A 1<br>V 1                                                                                                    | CATION C<br>uplink<br>time<br>14:26:07<br>14:22:03<br>14:21:08                                                                                                    | DATA<br>downlink<br>counter<br>43                            | activation<br>port<br>0<br>85<br>0                                  | ack payl      | error                                                     | > Data                               | umidity: 55.                               | 5 temperatu                  | Jre: 26.8                             |               |                | Il pause 🏛 c        |
| Application<br>APPLI<br>Filters                                                                                                    | s         Image: solution of the solution of the solution of t | DATA<br>downlink<br>counter<br>43<br>42                      | activation<br>port<br>0<br>85<br>0<br>85                            | ack payl      | ) ursalink_t1_0909 :<br>error<br>load: 01 67 0C 01 02 6   | > Data<br>8.6F h<br>8.8.6E h         | umidity: 55.<br>umidity: 55                | 5 temperature                | ure: 26.8<br>1: 26.7                  |               |                |                     |
| Application<br>APPLI<br>Filters<br>V 1<br>A 1<br>V 1<br>V 1<br>V 1                                                                                                    | uplink         uplink           time         14:26:07           14:21:08         14:21:00           14:11:00         14:11:00                                                                                                    | DATA<br>downlink<br>counter<br>43<br>42                      | activation<br>port<br>0<br>85<br>0<br>85<br>0                       | ack payl      | error                                                     | > Data<br>8 6F h<br>8 6E h           | umidity: 55.<br>umidity: 55                | 5 temperatu                  | ure: 26.8<br>26.7                     |               |                |                     |
| Application<br>APPLI<br>Filters<br>V 1<br>A 1<br>V 1<br>A 1<br>V 1<br>A 1<br>V 1<br>A 1<br>V 1<br>A 1<br>V 1<br>A 1<br>V 1<br>A 1<br>V 1<br>A 1<br>V 1<br>A 1<br>V 1<br>A 1<br>V 1<br>A 1<br>A 1<br>A 1<br>A 1<br>A 1<br>A 1<br>A 1<br>A | s > e urs<br>CATION E<br>uplink<br>time<br>44:26:03<br>44:21:00<br>44:21:00<br>44:11:00<br>44:10:56                                                                                                    | A downlink counter 43                                        | activation port 0 85 0 85 0 85                                      | ack payl payl | error<br>load: 01 67 0C 01 02 6<br>load: 01 67 0C 01 02 6 | > Data<br>8 6F h<br>8 6E h           | umidity: 55.<br>umidity: 55<br>umidity: 55 | 5 temperature<br>temperature | ure: 26.8<br>± 26.7<br>± 26.8         |               |                |                     |
| Application<br>Filters                                                                                                    | s         >         e         urs           CATION I         uplink         uplink         upli                                                                                                    | Allink_1907<br>DATA<br>downlink<br>counter<br>43<br>42<br>40 | activation<br>port<br>0<br>85<br>0<br>85<br>0<br>85<br>0<br>85<br>0 | ack payl payl | error<br>load: 01 67 0C 01 02 6<br>load: 01 67 0C 01 02 6 | B 6F h<br>8 6F h<br>8 6E h<br>8 6E h | umidity: 55,<br>umidity: 55<br>umidity: 55 | 5 temperature<br>temperature | ure: 26.8<br>26.7<br>26.8             |               |                |                     |

-End-